## آموزش تصویری نصب ویندوز 8

در آموزش با روش نصب و استفاده از Windows 8 آشنا می شوید. روش نصب این نسخه از ویندوز نسبت به نسخه های قبلی آن بسیار ساده و راحت می باشد. در ابتدا باید کامپیوتر خود را روشن کرده و DVD مربوط به نصب سیستم عامل Windows 8 را در DVD Drive خود قرار دهید .

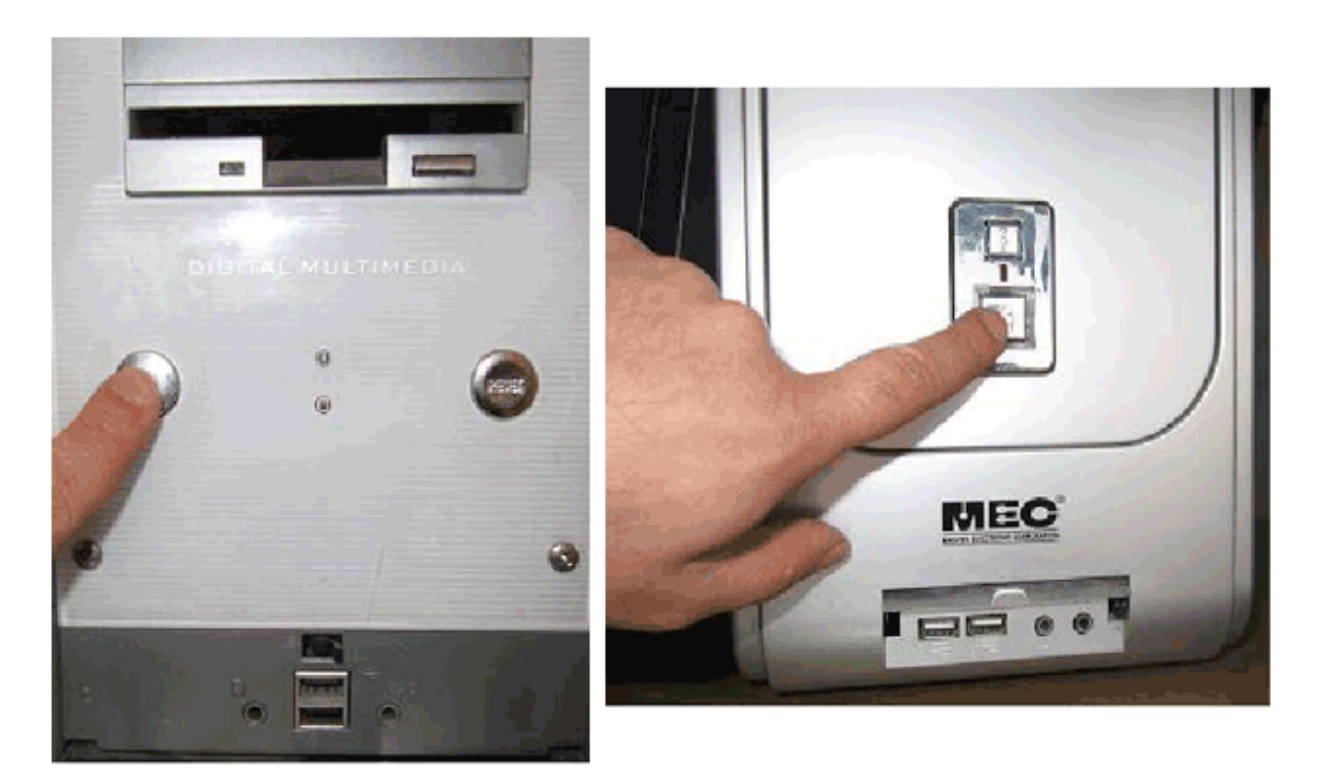

در صورتی که بر روی کامپیوتر شما ویندوز 7 نصب میشود بدون تغییری در سختافزار خود میتوانید ویندوز 8 را نیز نصب کنید. ولی بصورت خلاصه حداقل سختافزار لازم برای نصب ویندوز 8 بصورت زیر است .

- CPU ---> 1GHz •
- GB ارم برای نسخه 32 بیتی و GB 2 رم برای نسخه 64 بیتی
- HardWare برای نسخه 32 بیتی و GB 20 برای نسخه 64 بیتی
- برای پشتیبانی از سیستم touch یا تماس با انگشت لازم است که تبلت یا مانیتور شما سخت افزار مالتی تاچ (Multitouch)
- برای دسترسی به Windows Store نیز باید دارای دسترسی به اینترنت و صفحه نمایش با رزولوشن 1024 در 768 باشید.

اکنون کامپیوتر را روشن کرده و DVD نصب Windows 8 را در DVD Drive قرار دادهایم .

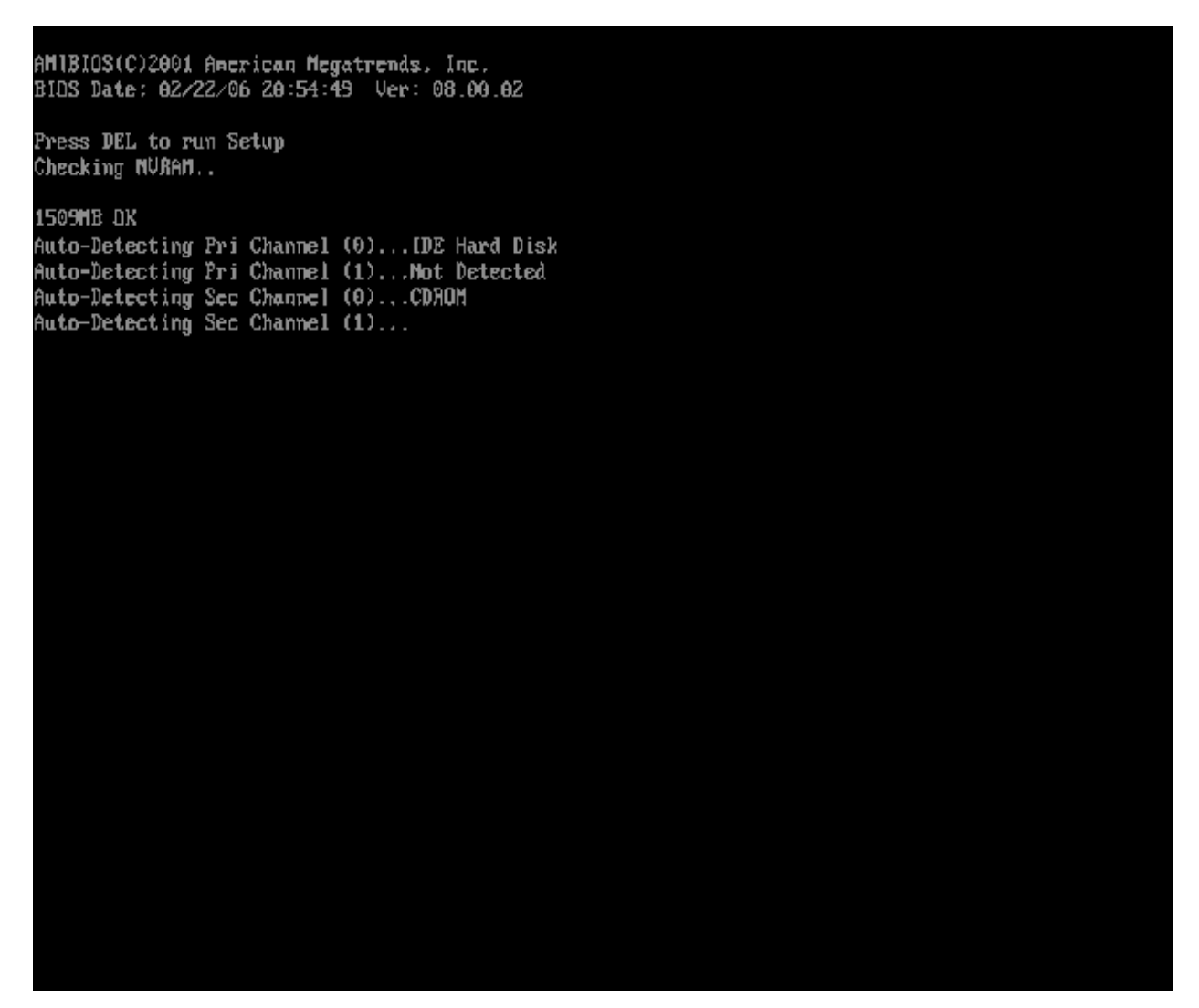

در این حالت پیغام روبرو ظاهر می شود. در این زمان باید یک کلید از صفحه کلید را فشار دهید در صورتی که در زمان مناسب این کار را انجام ندهید این پیغام حذف شده و کامپیوتر از روی هارد دیسک یا شبکه بالا می آید Boot )می شود و برای دیدن دوباره این پیغام باید کامپیوتر را Restart کنید. اکنون یک کلید از صفحه کلید را فشار دهید تا برنامه نصب از روی DVD شروع بکار کند. Press any key to boot from CD or DVD...

اکنون برنامه نصب شروع به کار کرده است و باید منتظر باشید

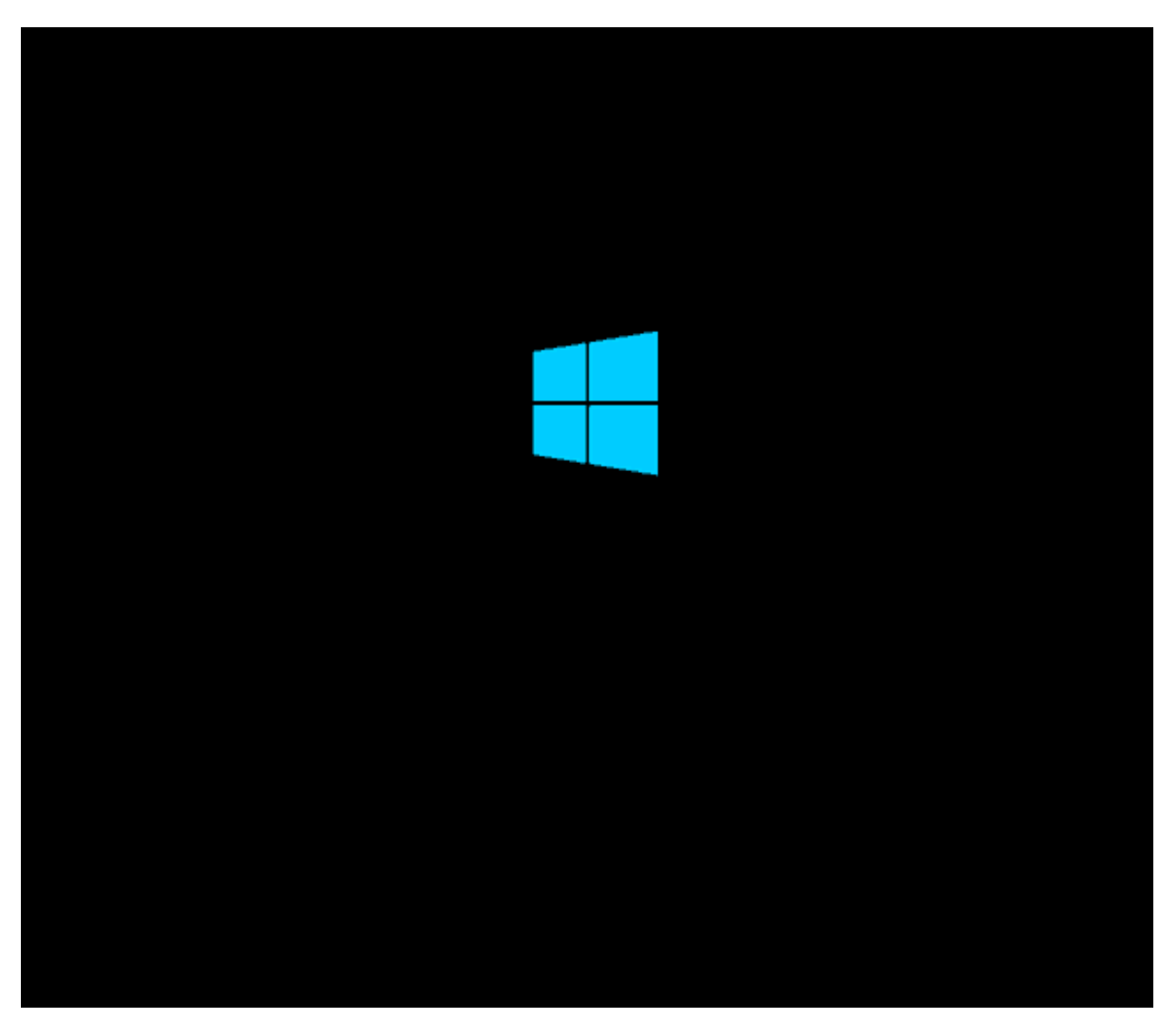

در صورتی که بعد از مدتی خطای روبرو به شما نمایش داده شد،

Your PC ran into a problem and needs to restart. We're just collecting some info, and then we'll restart for you.

نشان دهنده این است که در یک برنامه مجازیسازی قدیمی در حال نصب ویندوز 8 هستید تنها کاری که باید انجام دهید این است که برنامه مجازیسازی خود را به روزرسانی کرده و از نسخه جدید آن استفاده کنید.

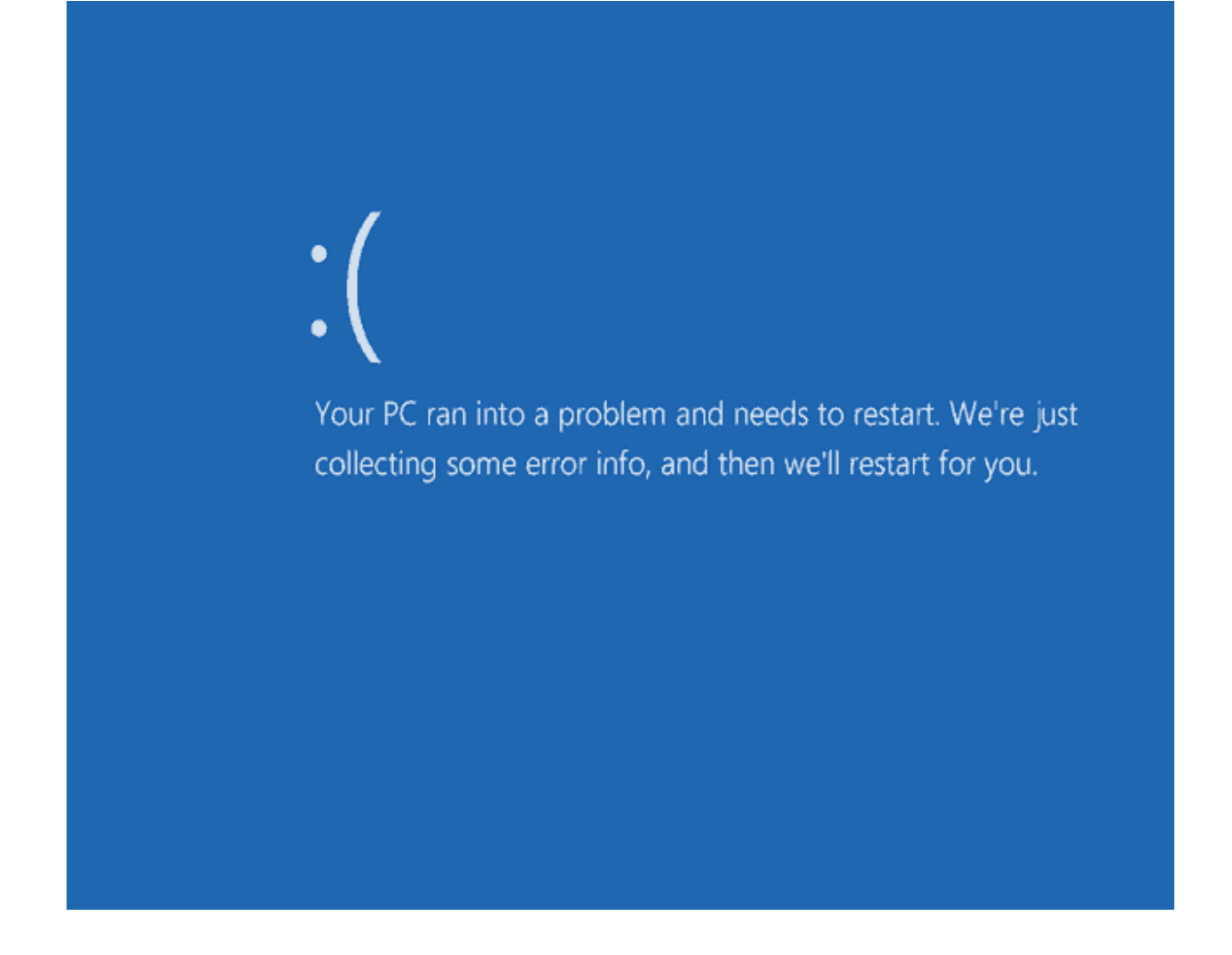

در این قسمت زبانی که با استفاده از آن برنامه نصب اجرا خواهد شد و پیشفرض زبان، زمان و نوع صفحه کلید در ویندوزی که در حال نصب آن هستیم تعیین می شود. فار سی سازی صفحه کلید در این انجام نمی شود در انتهای این بخش به بررسی روش اضافه کردن زبان فارسی خواهیم پرداخت. روی دکمه Next کلیک کنید روی دکمه Install now کلیک کنید .

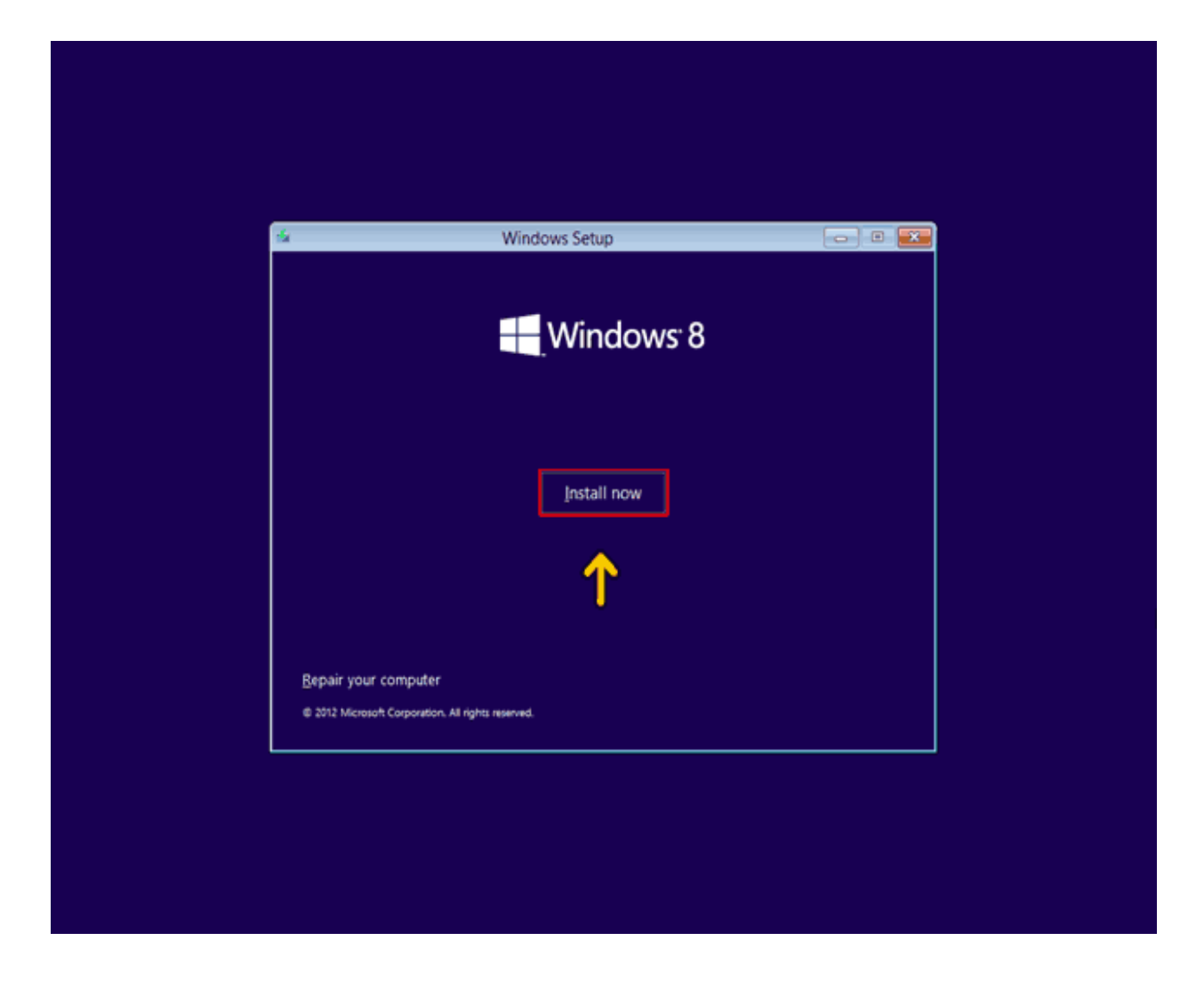

در این قسمت ما در حال نصب نسخه Professional 64 بیتی هستیم در صورتی که برنامه نصب شما شامل هر دو نسخه 64 بیتی و 32 بیتی باشد در این قسمت نسخه مورد نظر از شما پرسیده می شود سیستم عامل ویندوز 8 براساس دو معماری 32 ) 88 بیتی) و 64 ) x64 بیتی) قابل نصب است. عبارت 32 بیتی و 64 بیتی اشاره به معماری پرداز شگر (CPU) کامپیوتر شما دارد. مزیت نسخه 64 بیتی در سر عت بیشتر آن و توانایی استفاده از حافظه بیشتر است . در نسخه 32 بیتی فقط GB 2از حافظه نصب شده در کامپیوتر شما قابل دسترس خواهد بود. در این قسمت قوانین نحوه استفاده از 8 Windows 8

روی گزینه I accept the license terms که نشان دهنده خواندن و قبول داشتن این قوانین است کلیک کنید. روی دکمه Next کلیک کنید

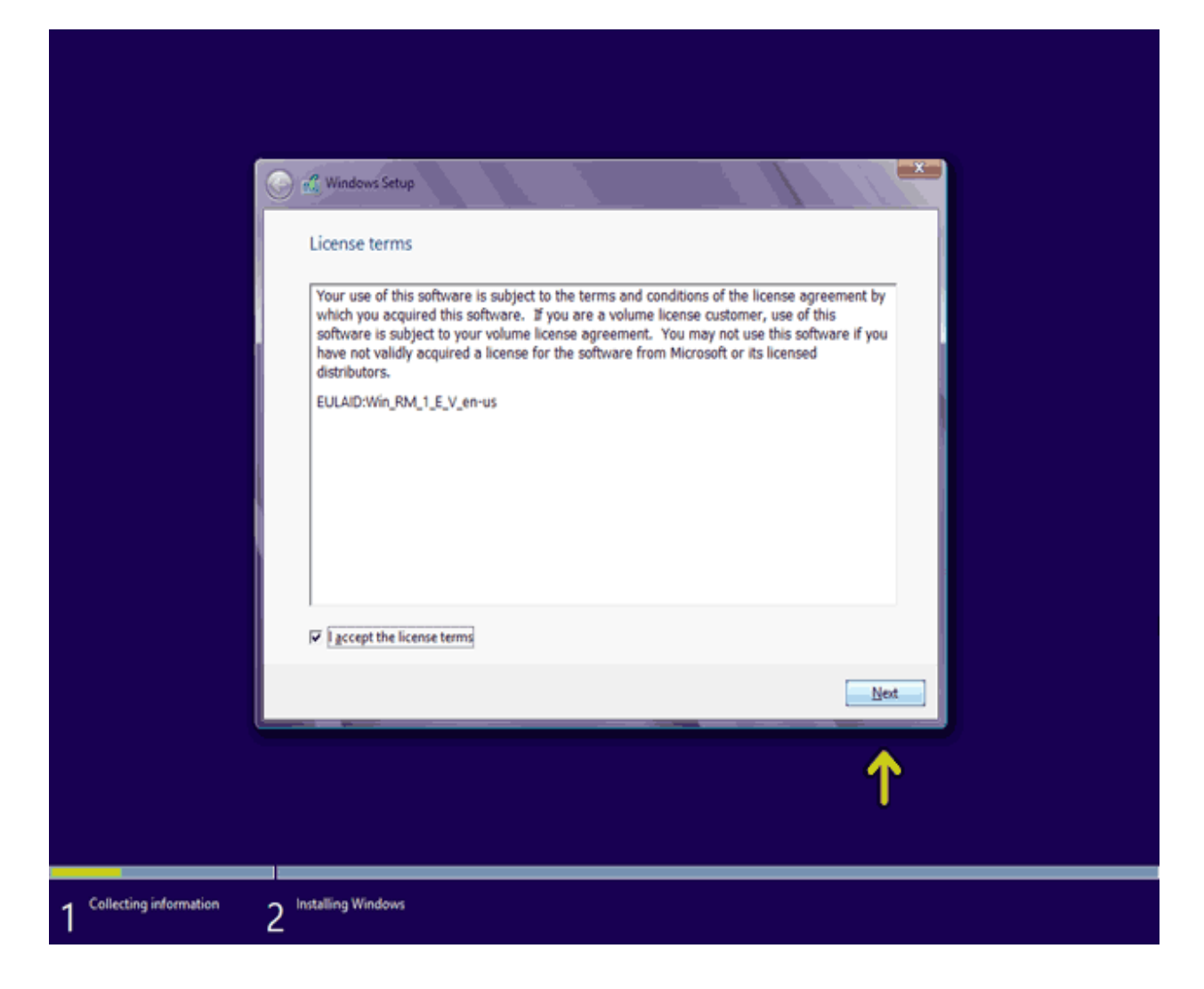

اکنون باید نوع روش نصب را تعیین کنید. در صورتی که میخواهید نسخه قبلی ویندوز که در کامپیوتر شما نصب شده است به Windows and keep files, settings and ارتقاء پیدا کند گزینه اول Windows and keep files, settings and ارتقاء پیدا کند گزینه فقط زمانی در دسترس هست که یک نسخه از ویندوز در کامپیوتر شما نصب (applicationsرا انتخاب نمائید. این گزینه فقط زمانی در دسترس هست که یک نسخه از ویندوز در کامپیوتر شما نصب شده باشد

با انتخاب گزینه دوم (Custom: Install Windows only) یک نسخه جدید از ویندوز بر روی کامپیوتر شما نصب میشود.

توجه : در صورتی که میخواهید دو نسخه از ویندوز مثلاً 7 و 8 را در کنار یکدیگر داشته باشید باید این گزینه را انتخاب کنید در هر دو حالت فوق هیچ فایلی از روی کامپیوتر شما پاک نمی شود ولی پیشنهاد می شود که از فایلهای خود پشتیبان تهیه کنید .

روی گزینه( Custom advanced) کلیک کنید.

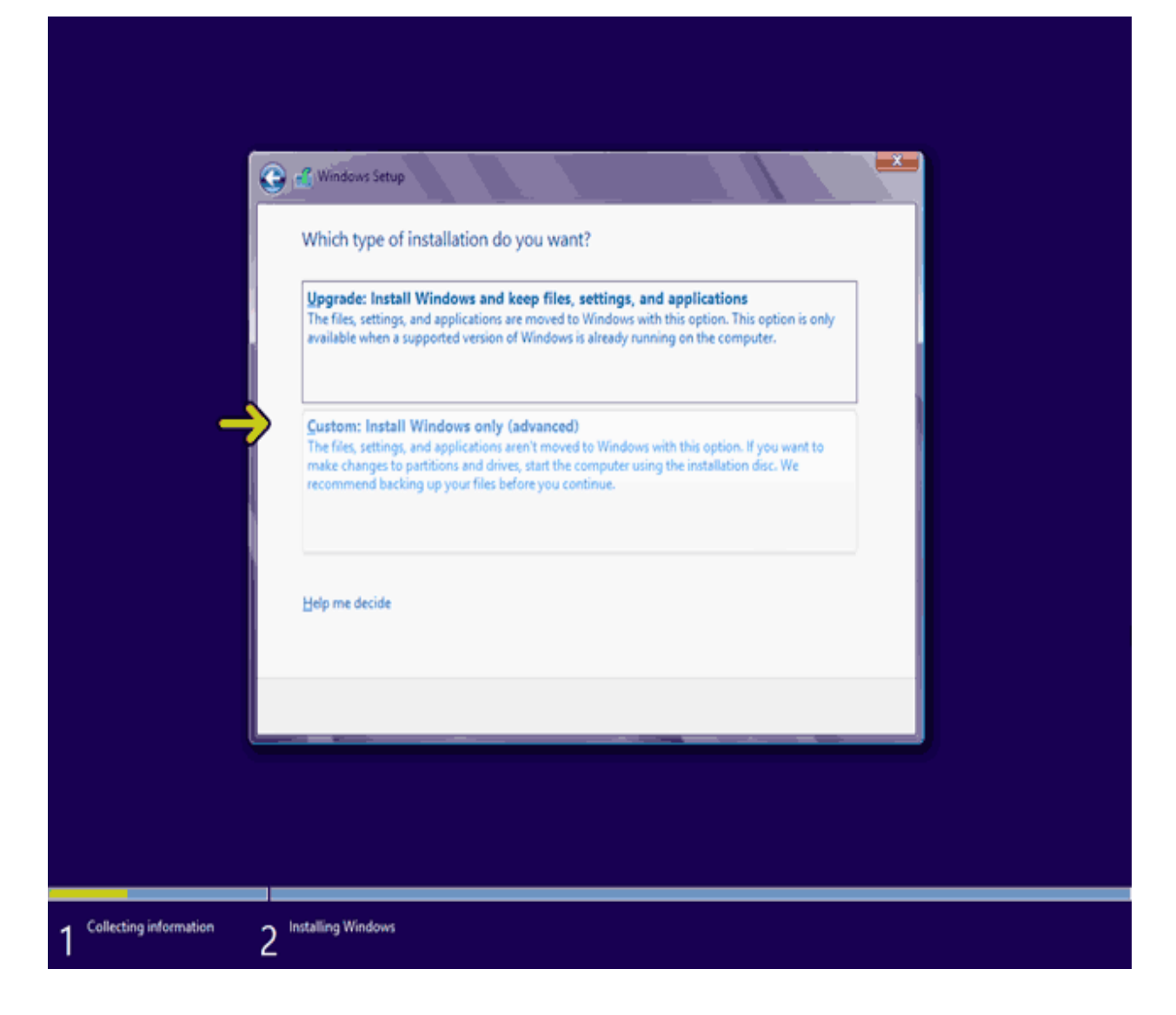

اکنون باید پارتیشنی از هارد دیسک که در آن ویندوز نصب می شود را انتخاب کنید در این مثال یک پارتیشن فقط وجود دارد. در صورتی که چندین پارتیشن داشته باشید می توانید پارتیشن مورد نظر خود را انتخاب کنید. برای مدیریت پارتیشنها روی گزینه (Drive options advanced) کلیک کنید .

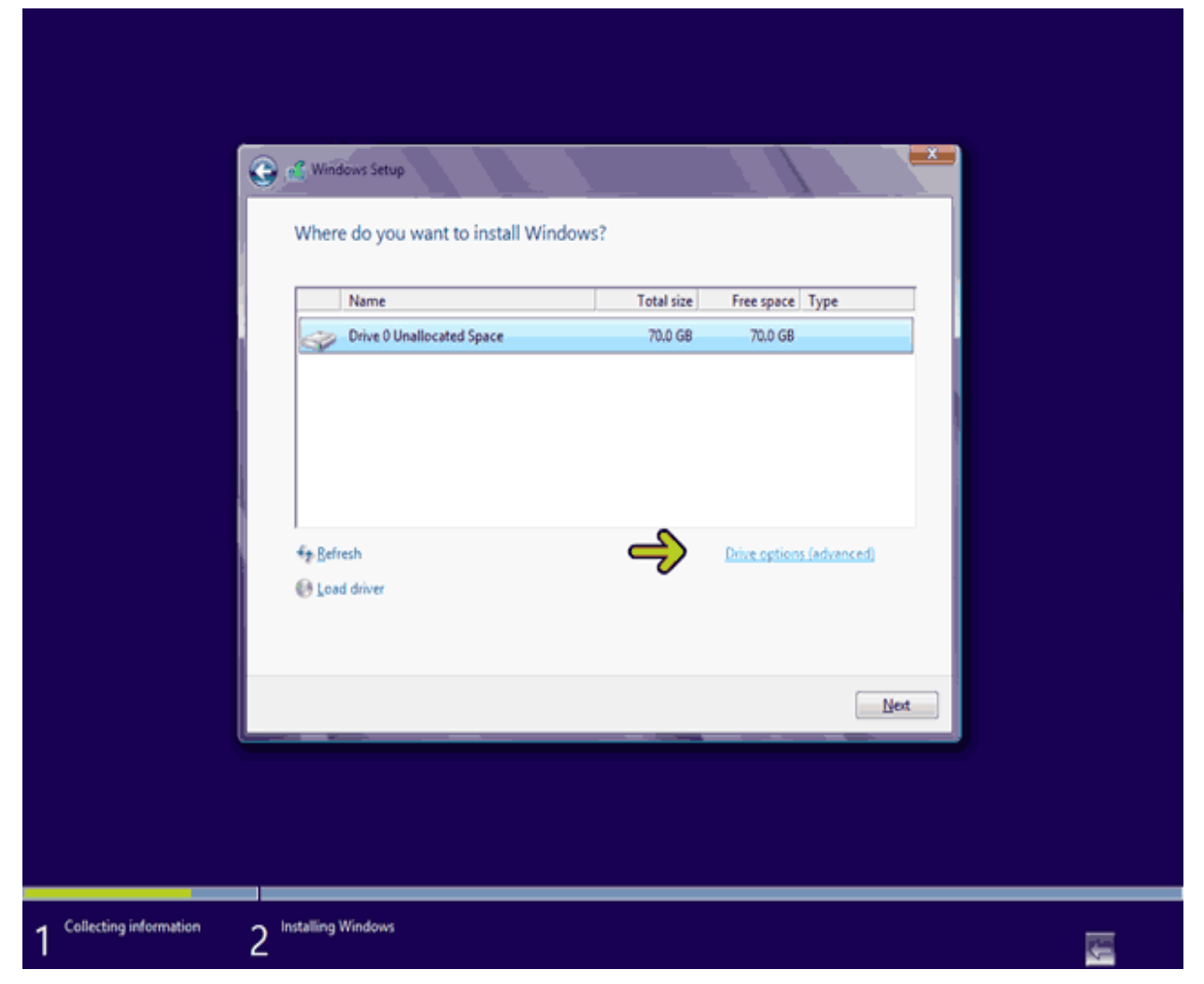

با كليک بر روی دکمه Delete پارتيشنی که انتخاب شده است حذف می شود. در صورتی که روی گزينه Format کليک کنيد پارتيشن انتخاب شده فرمت شده و تمامی اطلاعات موجود بر روی آن پارتيشن حذف می شود . بر ای ايجاد يک پارتيشن جديد روی گزينه New کليک کنيد.

| Name Total size   Prive 0 Unallocated Space   70.0 GB   70.0 GB     Prive 0 Unallocated Space     Prive 0 Unallocated Space                                                                                     | 😧 🚅 Windows Setup              |                     |                   |                 | <b>*</b> |
|----------------------------------------------------------------------------------------------------|--------------------------------|---------------------|-------------------|-----------------|----------|
| Inversion     Image: Construction space     Image: Construction space <th>Where do you w</th> <th>vant to install Wir</th> <th>Total size</th> <th>Free space Type</th> <th></th> | Where do you w                 | vant to install Wir | Total size        | Free space Type |          |
| Refresh     Relete     Load driver    Extend                                                                                                    | CHINE O DIA                    | посатев зрасе       | 700 68            | 70.0 08         |          |
| Net                                                                                                    | €⊉ Befresh<br>@ Load driver    | Relete              | <i>₩</i> Eormat ← | * New           |          |
|                                                                                                    |                                |                     |                   |                 | Next     |
|                                                                                                    | formation 2 Installing Windows |                     |                   |                 |          |

اکنون میتوانید مقدار سایز پارتیشن جدید بر حسب MB را وارد نمائید. بعد از وارد کردن سایز پارتیشن جدید روی دکمه Applyکلیک کنید تا پارتیشن جدید ساخته شود. توجه کنید که با تغییر اندازه یا ایجاد پارتیشن جدید تمامی اطلاعات موجود بر روی تمامی پارتیشن ها یعنی کل هارد دیسک پاک میشود . برای انصراف روی دکمه Cancel کلیک کنید.

| Name Total size Free space Type                 |
|-------------------------------------------------|
|                                                 |
| ★ Befresh X Delete ✓ Format ★ New I Load driver |
| Ned                                             |

توجه :در صورتی که میخواهید دو نسخه از ویندوز مثلاً 7 و 8 را در کنار یکدیگر داشته باشید باید پارتیشنی را انتخاب کنید که در آن ویندوز نصب نشده باشد.

| Q                    | Windows Setup<br>Where do you | want to install Wir | ndows?                |                            |     |
|----------------------|-------------------------------|---------------------|-----------------------|----------------------------|-----|
|                      | Name<br>Drive 0 Uni           | illocated Space     | Total size<br>70.0 GB | Free space Type<br>70.0 GB |     |
|                      |                               |                     |                       |                            |     |
|                      | fæßefresh<br>@ Load driver    | Relete              | Eormat                | <mark>∦</mark> Ngw         |     |
|                      | _                             |                     |                       |                            | Net |
|                      |                               |                     |                       |                            | 1   |
| <sup>rmation</sup> 2 | Installing Windows            |                     |                       |                            |     |

اکنون باید منتظر بمانید تا فایلهای نصب کپی شده و نصب شوند. این زمان بین 10 تا 15 دقیقه خواهد بود .

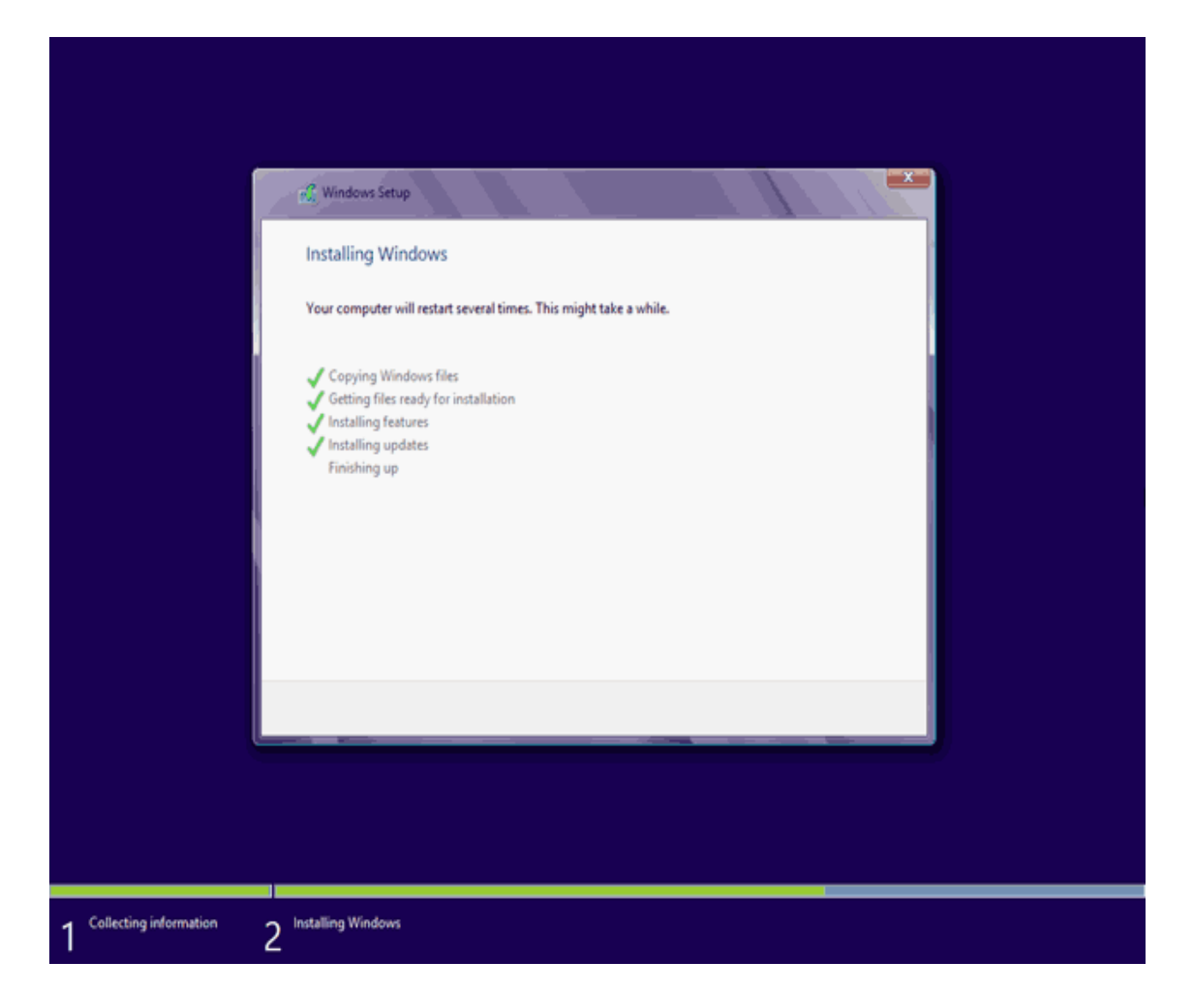

اكنون تمامي فايلها كپي شده و سيستم عامل Windows 8 ميخواهد كامپيوتر را Restart كند .

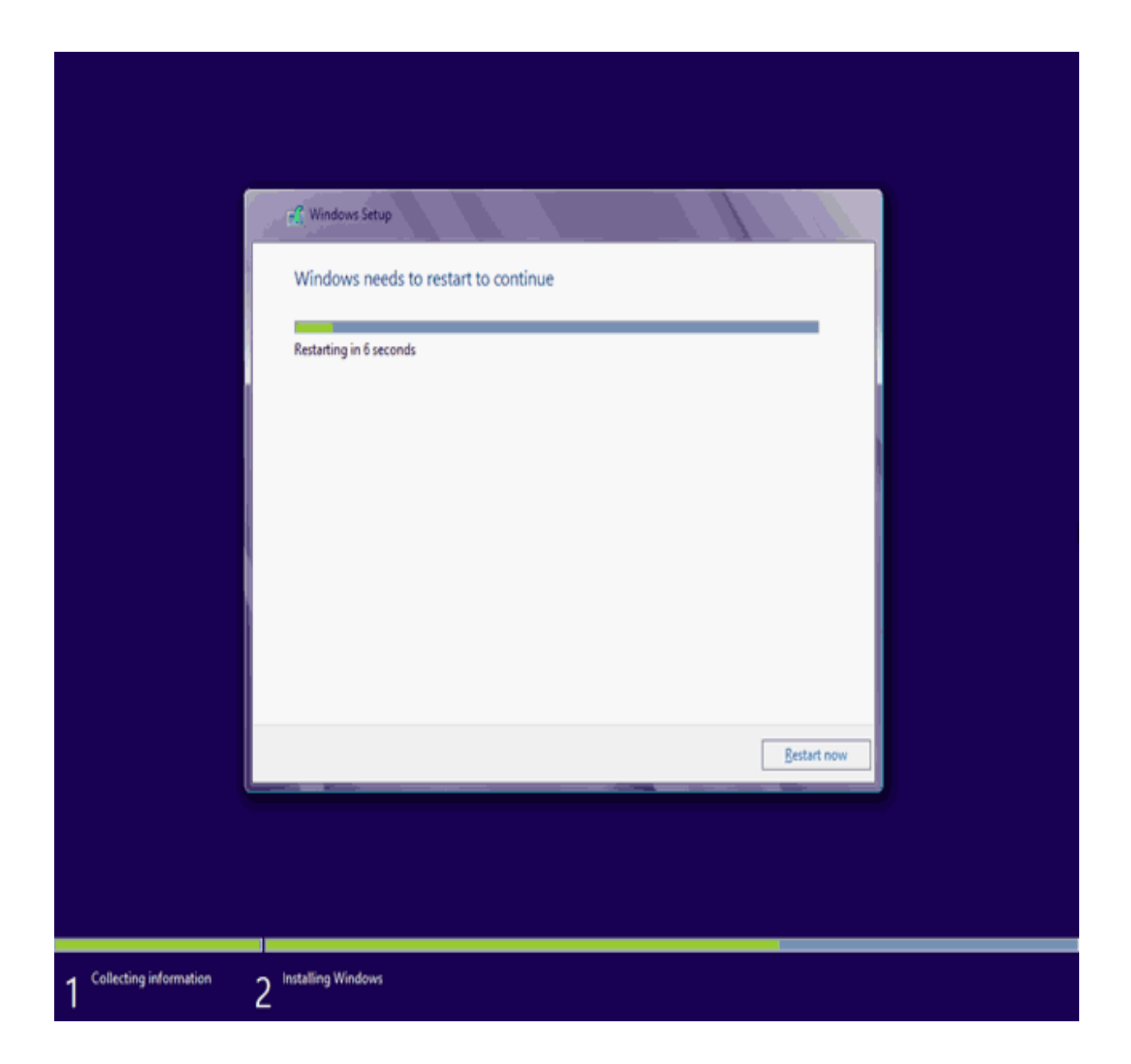

به دلیل اینکه هنوز DVD نصب Windows 8 داخل DVD Drive می باشد پیغام روبرو ظاهر شده است. توجه کنید که در این قسمت نباید هیچ دکمه ای را فشار دهید در صورتی که کلیدی از صفحه کلید را فشار دهید برنامه نصب از ابتدا اجرا می شود. بعد از مدت زمانی این پیغام رد می شود.

اکنون برنامه نصب در حال تکمیل روند نصب است. بعد از مدتی برنامه نصب دوباره کامپیوتر شما را restart میکند. اکنون کامپیوتر Restart شده و دوباره برنامه نصب بصورت خودکار شروع به تکمیل روند نصب میکند. در این قسمت شما باید یک نام برای این کامپیوتر اعلام کنید . روی دکمه Next کلیک کنید.

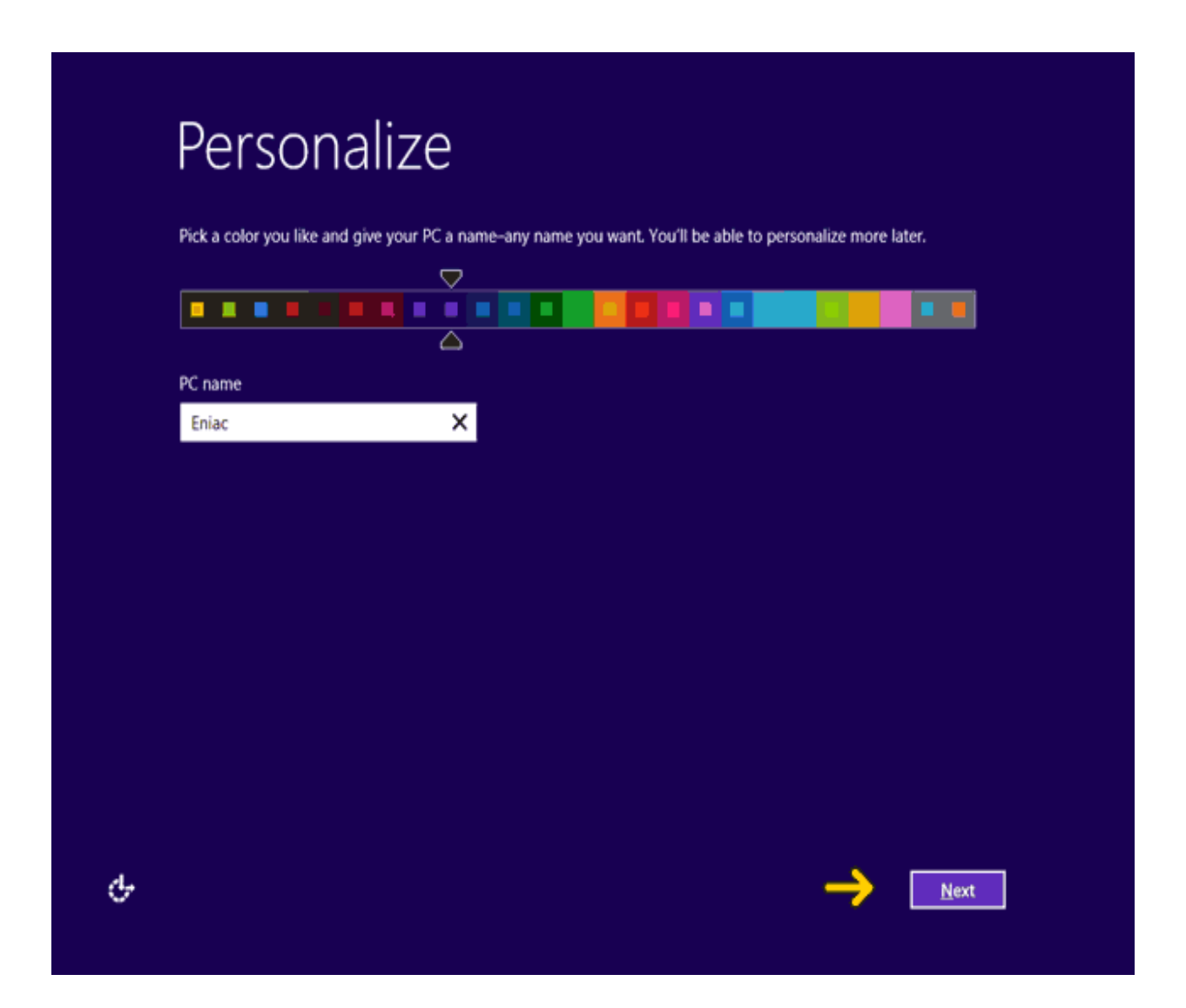

در این قسمت برای انجام تنظیمات دیگر دو گزینه Use express settings و Customizeقابل انتخاب است. در صورتی که گزینه Use express را انتخاب کنید بصورت پیشفرض تنظماتی برای نصب انجام خواهد شد و دیگر از شما سوال پرسیده نمی شود. با انتخاب گزینه Customize تمامی تنظیمات از شما پرسیده می شود . روی دکمه Customize کلیک کنید.

| ¢            | Settings                                                                                                    |
|--------------|----------------------------------------------------------------------------------------------------|
|              | <ul> <li>Express settings</li> <li>You can customize the following settings or choose express settings. If you choose express settings, your PC will occasionally send info to Microsoft and will: <ul> <li>Automatically install important and recommended updates.</li> <li>Help protect your PC from unsafe files and websites.</li> <li>Turn on Do Not Track in Internet Explorer.</li> <li>Help improve Microsoft software, services, and location services by sending us info.</li> <li>Check online for solutions to problems.</li> <li>Let apps give you personalized content based on your PC's location, name, and account picture.</li> <li>Turn on sharing and connect to devices on this network.</li> </ul> </li> </ul> |
| <del>৫</del> | Learn more about express settings<br>Privacy statement<br>Use express settings                                                                                                    |

در قدم اول تنظیمات مربوط به اشتر اکگذاری فایلها از شما پرسیده می شود. به اشتر اکگذاری فایلها به این معنی است که شما بتوانید به فایلهای کامپیوتر دیگری که در یک شبکه قرار دارد دسترسی داشته باشید یا کامپیوتر های دیگر موجود در شبکه به فایلهای کامپیوتر شما بتوانند دسترسی داشته باشند. توجه کنید در این قسمت فقط تعیین میکنید که چنین ویژگی وجود داشته باشد یا خیر اینکه کدام فایلها به اشتر اک گذاشته شود تا کاربران دیگر بتوانند به آنها دسترسی داشته باشد در داخل سیستمعامل ویندوز تعیین می شود .

برای ایجاد سرویس Sharing یا به اشتراکگذاری روی گزینه Sharing and connect to devices یا به اشتراکگذاری روی گزینه

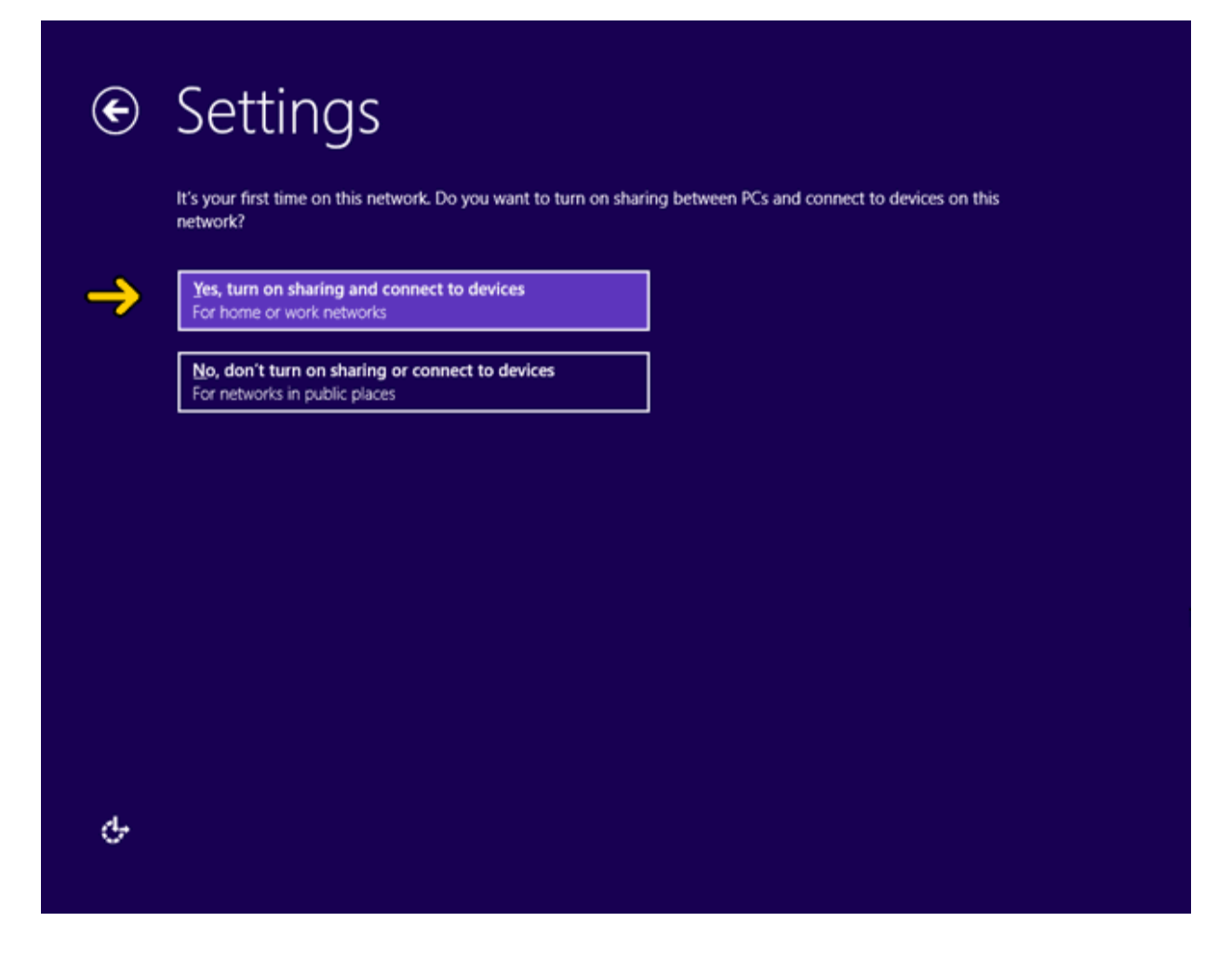

در قسمت اول تعیین می شود که بروزرسانی یا Update ویندوز به چه صورت انجام شود. برای آنکه بروزرسانی بصورت خودکار انجام نشود روی لیست باز شونده Windows Update کلیک کنید با انتخاب گزینه اول تمامی Update ها بصورت خودکار نصب می شوند. توسط گزینه دوم فقط Update های مهم نصب می شوند و با انتخاب گزینه آخر Update ها نصب و دانلود نخو اهند شد.

برای عدم بروزرسانی روی گزینه Don't set up Windows Update کلیک کنید.

| €               | Settings                                                                                         |      |
|-----------------|--------------------------------------------------------------------------------------------------|------|
|                 | Help protect and update your PC<br>Windows Update                                                |      |
|                 | Automatically install important and recommended updates                                          |      |
|                 | Automatically install important updates                                                          |      |
| <del>&gt;</del> | Don't set up Windows Update (not recommended)                                                    |      |
|                 | On Turn on Internet Explorer SmartScreen Filter to check URLs and downloads with Microsoft On On |      |
|                 | On Send a Do Not Track request to websites you visit in Internet Explorer                        |      |
|                 | On E                                                                                             |      |
|                 |                                                                                                  |      |
| <del>с</del> -  |                                                                                                  | Next |
|                 |                                                                                                  |      |

عدم بروزرسانی ویندوز به هیچ وجه توصیه نمیشود زیرا با بروزرسانی ویندوز مشکلات امنیتی و کارکرد ویندوز برطرف نخواهند شد. بصورت پیشفرض گزینه Automatically get device drivers, apps and info for new devices میباشد که عبارت On که در روبروی آن نوشته شده است نشاندهنده فعال بودن این گزینه است. با فعال بودن این گزینه با اتصال سختافزار جدید نرمافزارهای مربوط به آن بصورت خودکار دانلود خواهند شد .

| ¢ | Settings                                                                                                    |
|---|----------------------------------------------------------------------------------------------------|
|   | Help protect and update your PC<br>Windows Update                                                                                                    |
|   | Don't set up Windows Update (not recommended) <ul> <li>Automatically get device drivers, apps, and info for new devices</li> <li>On</li> <li>On<!--</th--></li></ul> |
|   | Help protect your privacy and your PC<br>Turn on Windows SmartScreen Filter to check files and apps with Microsoft<br>On                                                                                                    |
|   | Turn on Internet Explorer SmartScreen Filter to check URLs and downloads with Microsoft On                                                                                                    |
|   | Send a Do Not Track request to websites you visit in Internet Explorer On                                                                                                    |
| ዯ | Next                                                                                                    |

در قسمت Send Microsoft info to help make Windows and apps better شما به ماکر و سافت دستر سی میدهید تا به اطلاعات مختلفی که در این قسمت طبقهبندی شدهاند دستر سی داشته باشد تا ماکر و سافت بتو اند مشکلات احتمالی موجو د در سیستمعامل ویندوز ر ا شناسایی کند . بصورت پیشفرض تمامی این گزینه ها بر ابر off یا غیر فعال هستند .

| ¢  | Settings                                                                                                    |
|----|----------------------------------------------------------------------------------------------------|
|    | Send Microsoft info to help make Windows and apps better<br>Help improve Windows Store by sending URLs for web content that apps use<br><b>off</b>                          |
|    | Help Microsoft respond to malicious apps and malware by joining Microsoft Active Protection Service Off                                                                     |
|    | Help improve Microsoft services by sending some location data when location-aware apps are used Off                                                                         |
|    | Participate in the Customer Experience Improvement Program to help improve Microsoft software and services. (A file will periodically download to collect better info.) Off |
|    | Help improve Windows Help content by sending info to the Help Experience Improvement Program Off                                                                            |
|    |                                                                                                    |
|    |                                                                                                    |
| Сr |                                                                                                    |

در قسمت Check online for solutions to problems شما به ویندوز دسترسی میدهید تا برای رفع مشکلات احتمالی در کار با ویندوز راه حلهایی را دانلود کرده و نمایش دهد. در قسمت Share info with apps دو گزینه وجود دارد توسط گزینه اول شما به app ها :app) نرمافزارهایی که در ویندوز نصب میکنید) دسترسی میدهید تا به نام و تصویر حساب کاربری شما دسترسی داشته باشند، توسط گزینه دوم نیز محل جغرافیایی که شما در آن قرار داید برای مثال شهر تهران توسط app ها قابل دسترس خواهد بود.

| € | Settings                                                                                                    |
|---|----------------------------------------------------------------------------------------------------|
|   | Check online for solutions to problems<br>Use Windows Error Reporting to check for solutions to problems<br>On<br>Use Internet Explorer Compatibility lists to help improve my experience on some sites<br>On<br>On |
|   | Share info with apps<br>Let apps use my name and account picture<br>On Turn on Windows Location Platform so apps can ask users for their location<br>On I                                                           |
| Ģ | -> Next                                                                                                    |

در این قسمت شما باید آدرس ایمیل خود را به عنوان یک حساب کاربری ماکروسافت وارد کنید. با این کار زمانی که در یک کامپیوتر دیگر با این حساب کاربری وارد شوید در صورتی که به اینترنت متصل باشید مشخصاتی مانند تصویر حساب کاربری، رنگهای تعیین شده در محیط ویندوز و ... بصورت خودکار تنظیم می شوند علاوه بر این مورد شما با این نوع حساب میتوانید از Windows Store نرم افزار دانلود کنید برای ایجاد یک آدرس ایمیل روی گزینه Sign up for a new

برای این کار روی گزینه Sign in without a Microsoft account کلیک کنید.

| € | Sign in to your PC                                                                                                    |
|---|----------------------------------------------------------------------------------------------------|
|   | Use your favorite email address as a Microsoft account to sign in to Windows. We won't send you spam.                                                                                                    |
|   | Email address                                                                                                    |
|   | <ul> <li>When you sign in to Windows with a Microsoft account, you can:</li> <li>Download apps from Windows Store.</li> <li>Get your online content in Microsoft apps automatically.</li> <li>Sync settings online to make PCs look and feel the same—like your browser history, account picture, and color.</li> </ul> |
|   | Privacy statement                                                                                                    |
|   | Sign up for a new email address                                                                                                    |
|   | Sign in without a Microsoft account                                                                                                    |
| Ŷ | Next                                                                                                    |

در این قسمت دوباره مزایای استفاده از حساب کاربری ماکروسافت نوشته شده است برای ایجاد یک حساب کاربری ماکروسافت روی دکمه Microsoft account باید کلیک کنید.

برای ایجاد یک حساب کاربری در این ویندوز روی دکمه Local account کلیک کنید.

| Th | ere are two options for signing in:                                                                                                    |
|----|----------------------------------------------------------------------------------------------------|
| N  | licrosoft account                                                                                                    |
| Si | gning in to PCs with your email address lets you:                                                                                                    |
|    | Download apps from Windows Store.                                                                                                    |
| :  | Get your online content in Microsoft apps automatically.<br>Make your PCs look and feel the same by syncing settings online, like your browser favorites and history. |
|    | languages, and sign-in info for the services you care about. (Some info will be sent to Microsoft, but you can change this later.)                                    |
| L  | ocal account                                                                                                    |
| Si | gning in with a local account means:                                                                                                    |
|    | You have to create a user name and account for each PC you use.                                                                                                    |
| :  | You'll need a Microsoft account to download apps, but you can set it up later.                                                                                        |
|    |                                                                                                    |
|    | $\mathbf{V}$                                                                                                    |

در اینجا باید کد کاربری و رمز عبور برای این ویندوز را تعیین کنیم. در قسمت User name کد کاربری وارد می شود. عبارت Eniac را تایپ کنید

برای تعیین رمز عبور روی جعبه متن Password کلیک کنید.

در ادامه عبارت eniac123 را به عنوان رمز عبور وارد میکنیم.

برای آنکه ببینیم رمز عبور را درست وارد کردهایم یا خیر ماوس را روی آیکون مشخص شده برده و دکمه چپ ماوس را فشرده نگه دارید تا رمز عبور را مشاهده کنید. سپس برای ادامه به صفحه بعد بروید،

در ادامه در جعبه متن Reenter password همین رمز عبور را دوباره وارد میکنیم. در قسمت Password hint نیز میتوانید یک عبارت برای یادآوری رمز عبور وارد نمائید. در این مثال عبارت 123 را وارد میکنیم

روی دکمه Finish کلیک کنید.

مشاهده میکنید که یک خطا نمایش داده شده است. علت این خطا این است که در صفحات قبلی نام کامپیوتر را Eniac تعیین کردیم و نام این کاربر را نیز دوباره Eniacتعریف کردیم. در ویندوز 8 شما نمیتوانید نام کامپیوتر و نام کاربر را یکسان اعلام کنید. در ادامه نام کاربر را به Eniac-user تغییر میدهیم . روی دکمه Finish کلیک کنید.

| ¢ | Sign in                                            | to your PC                                                                        |                                   |                      |  |
|---|----------------------------------------------------|-----------------------------------------------------------------------------------|-----------------------------------|----------------------|--|
|   | If you want a password,<br>Choose a different user | choose something that will be easy for<br>name (it can't be the same as the PC na | you to remember but hard<br>ime). | for others to guess. |  |
|   | User name                                          | Eniac-user                                                                        | ×                                 |                      |  |
|   | Password                                           |                                                                                   |                                   |                      |  |
|   | Reenter password                                   | •••••                                                                             |                                   |                      |  |
|   | Password hint                                      | 123                                                                               |                                   |                      |  |
|   |                                                    |                                                                                   |                                   |                      |  |
|   |                                                    |                                                                                   |                                   |                      |  |
|   |                                                    |                                                                                   |                                   |                      |  |
|   |                                                    |                                                                                   |                                   |                      |  |
|   |                                                    |                                                                                   |                                   |                      |  |
|   |                                                    |                                                                                   |                                   |                      |  |
| Ŷ |                                                    |                                                                                   |                                   |                      |  |
|   |                                                    |                                                                                   |                                   |                      |  |

حال برنامه نصب ادامه پیدا میکند و تا دقایقی دیگر نصب Windows 8 کامل میگردد. اکنون نصب Windows 8 به پایان رسیده است و شما صفحه Start را مشاهده میکنید. با فشردن دکمه ویندوز یا کلیک بر روی محل قدیم دکمه Start در صفحه Desktop ، این صفحه ظاهر خواهد شد. در بخشهای بعدی ادامه تمامی این موارد را بررسی خواهیم کرد .

برای مشاهده صفحه Desktop روی دکمه Desktop کلیک کنید .

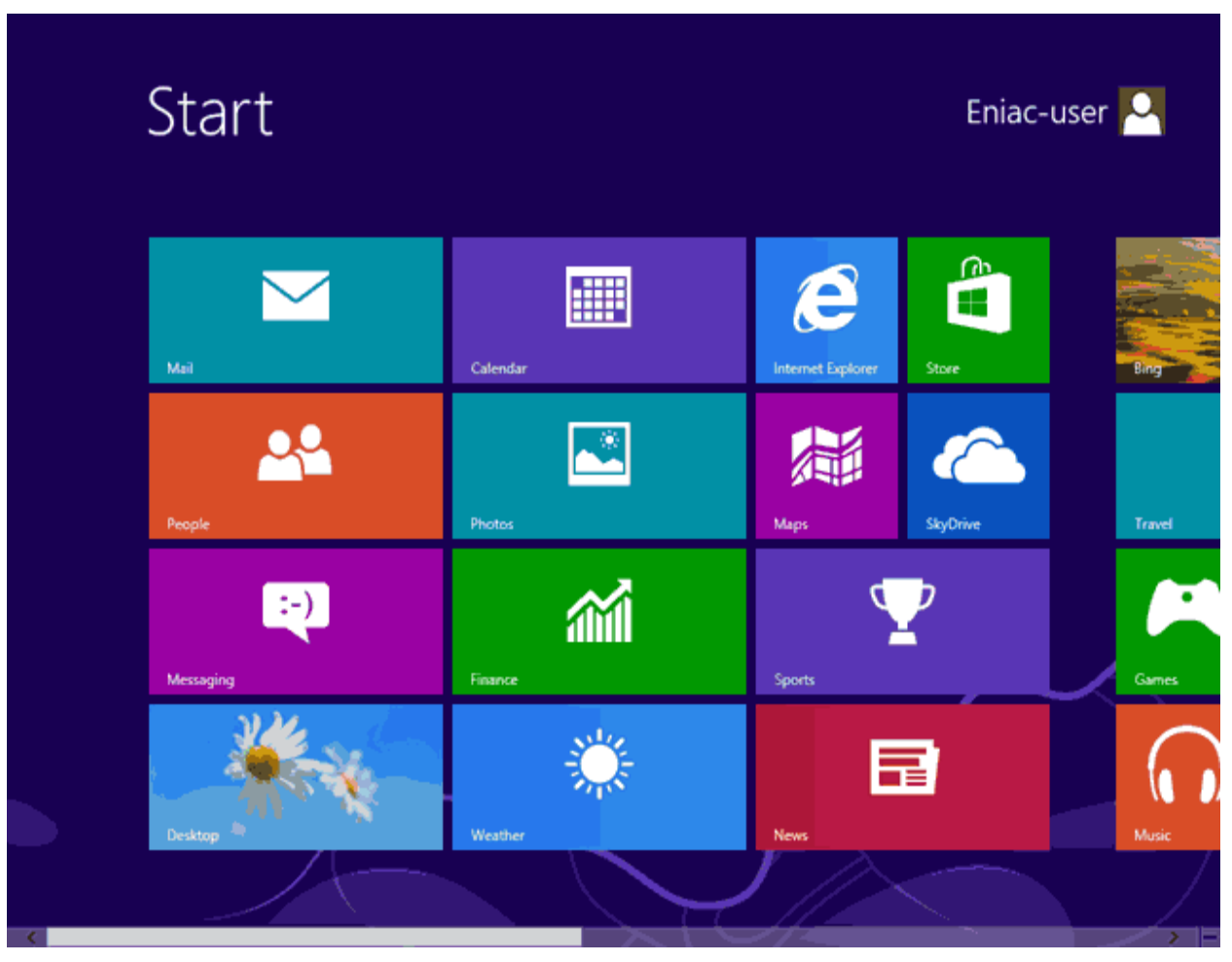

ممکن است که در این زمان بعضی از سخت افز ار های نصب شده بر روی کامپیوتر شما توسط ویندوز شناسایی نشده باشند و ارتباط درستی بین سیستم عامل و سخت افز ار ایجاد نشود .

در این زمان باید نرمافزار رابط بین سیستمعامل و سخت افزار Driver نصب شود . در Windows 8 نرمافزار Drive اکثر قطعات موجود است در صورتی که موجود نبود باید از CD سخت افزار خریداری شده استفاده کنید یا به سیستمعامل و یندوز 8 بگویید که خودش با دسترسی به اینترنت Drive مورد نظر را دانلود کند که بصورت خودکار این کار انجام می شود.

برای مشاهده لیست سختافزار های این کامپیوتر ماوس را در بالا و سمت راست صفحه نمایش (مشخص شده توسط کادر قرمز) ببرید.

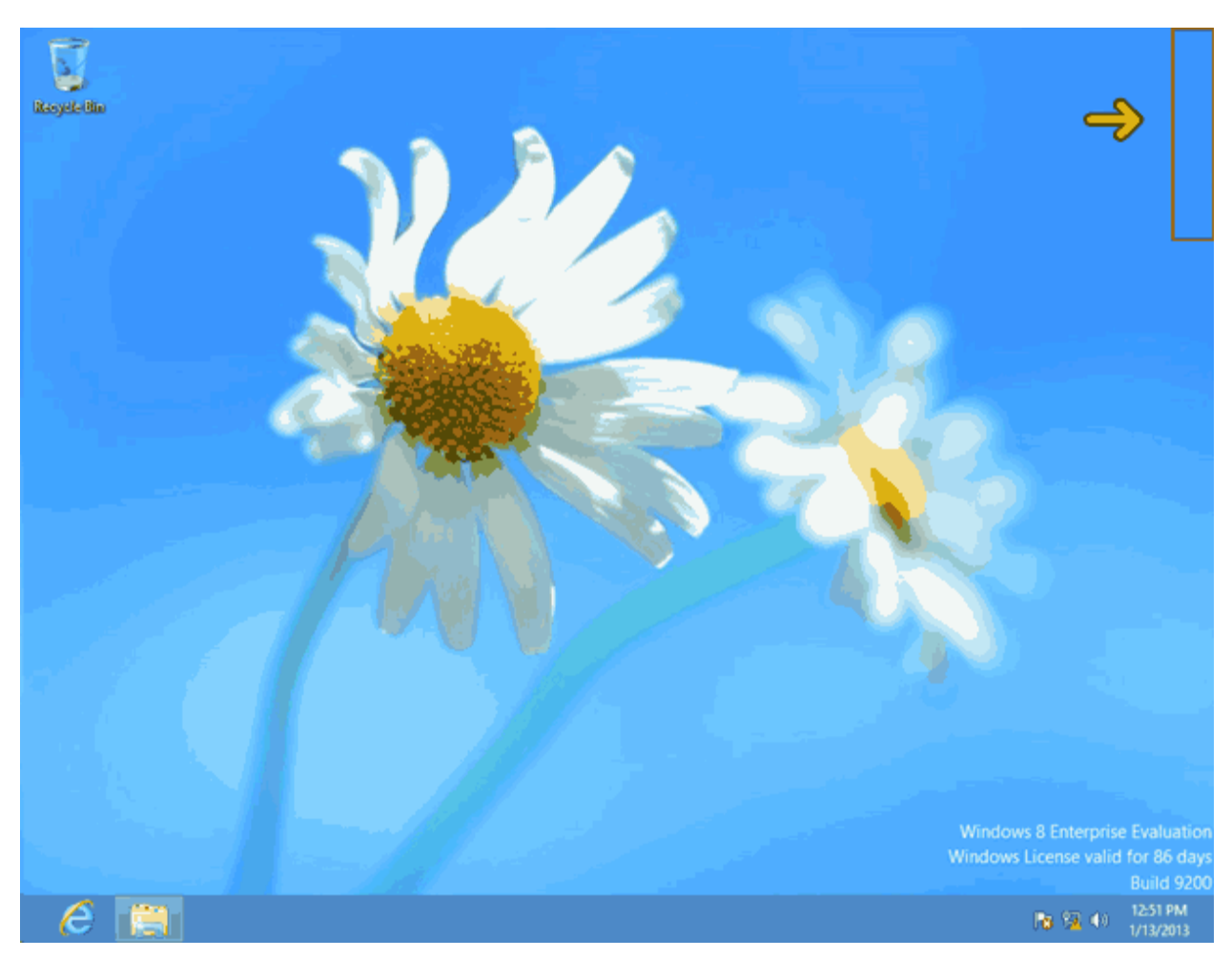

روی گزینه Settings کلیک کنید

اکنون گزینههای قسمت Settings مربوط به صفحه Desktop را مشاهده میکنید. در صورتی که در صفحه Start قرار داشته باشید و وارد قسمت Settings شوید گزینههای متفاوتی نمایش داده میشود و گزینه Control Panel وجود نخواهد داشت .

روی گزینه Control Panel کلیک کنید .

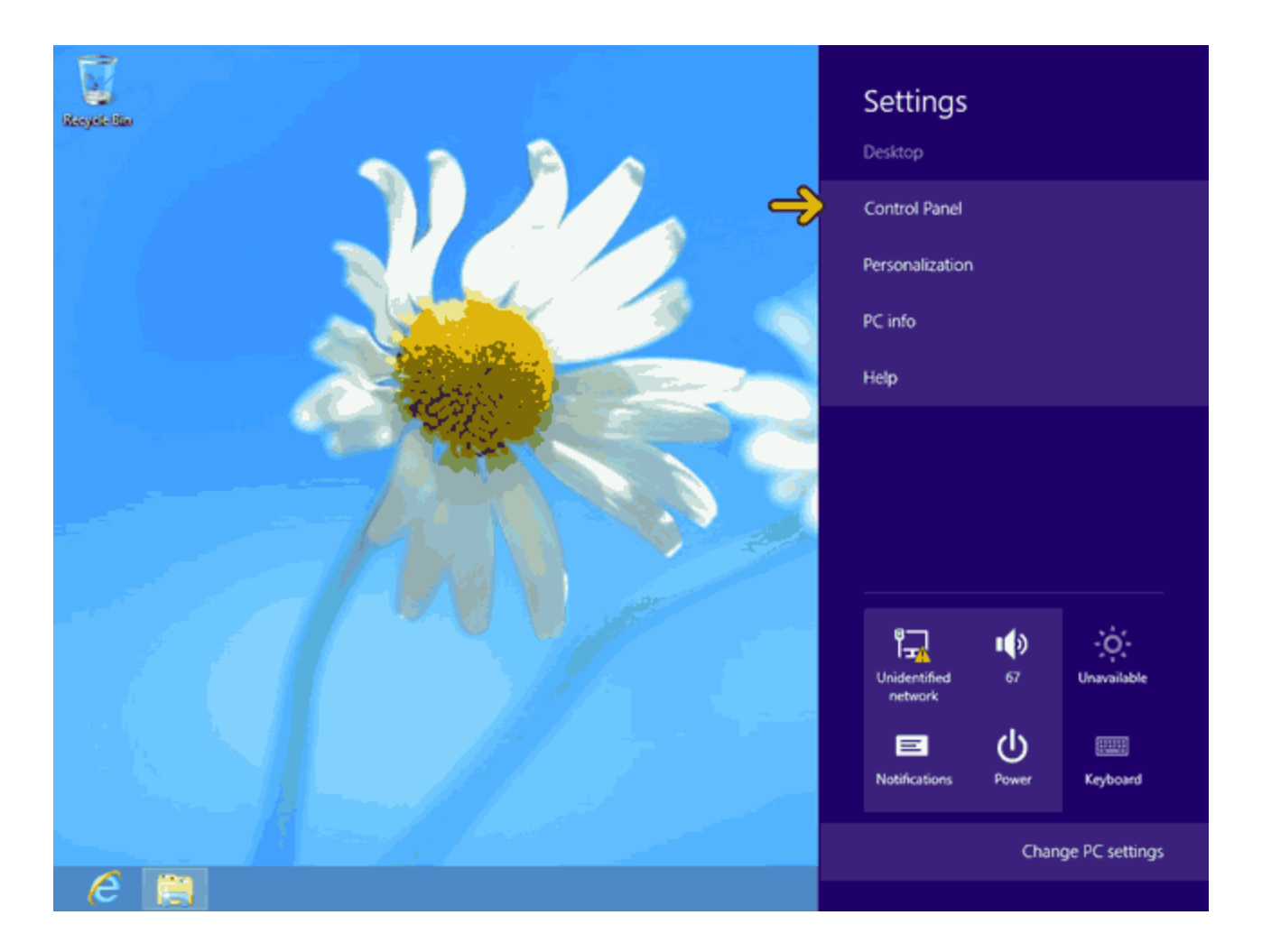

روی گزینه Hardware and Sound کلیک کنید .

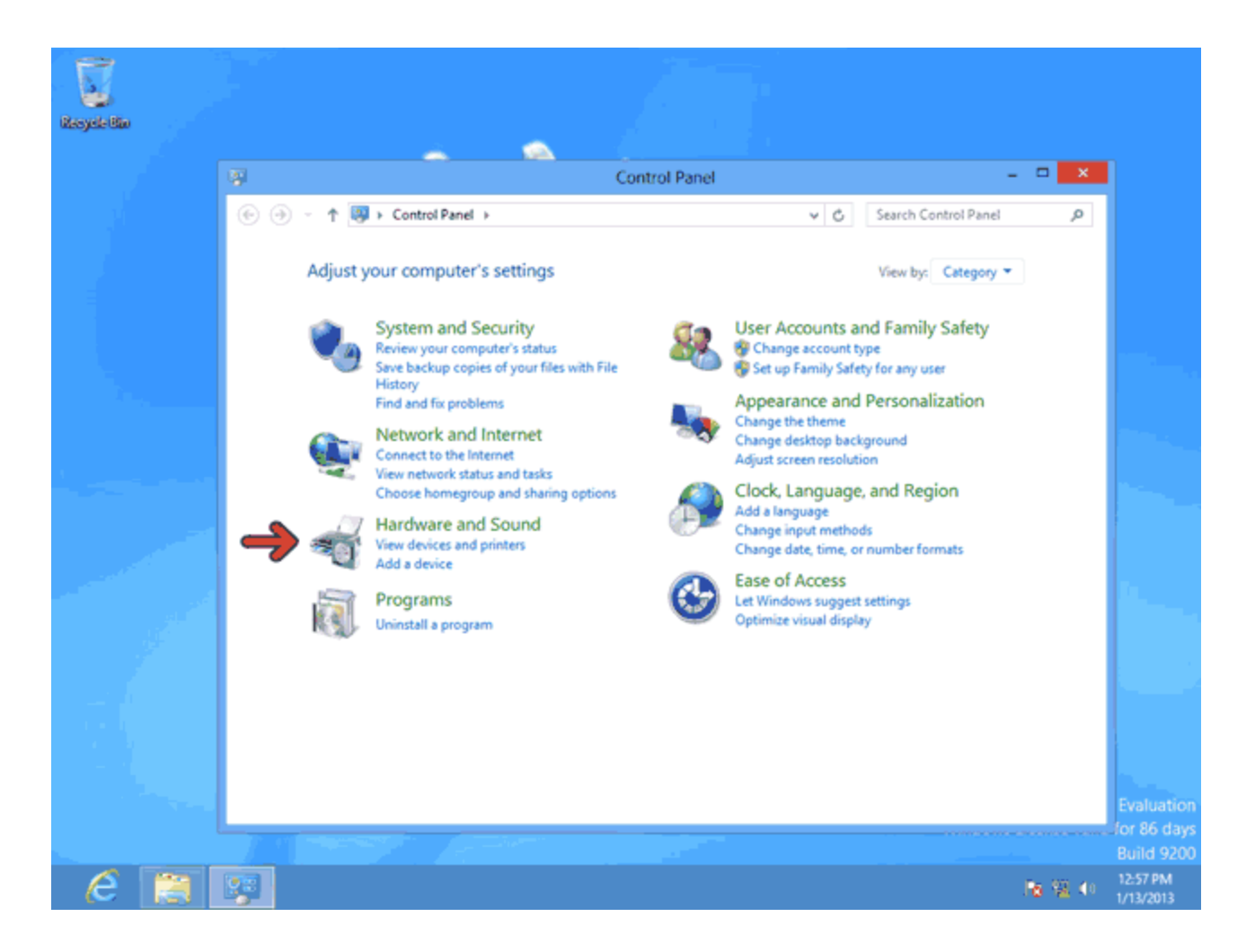

روی گزینه Device Manager کلیک کنید.

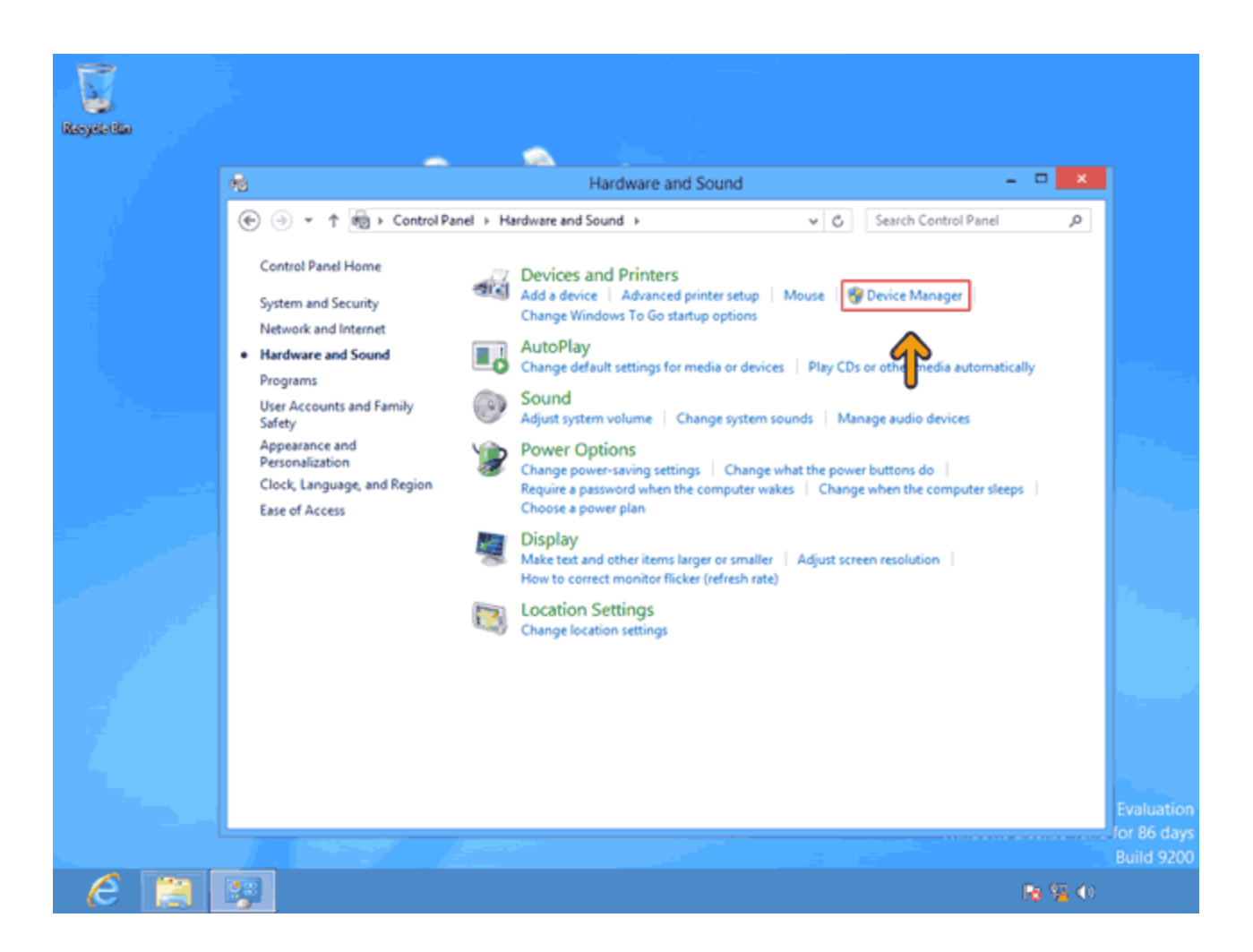

در قسمت Other devices مشاهده میکنید که چهار سختافزار شناسایی نشدهاند. روی گزینه مشخص شده کلیک راست

کنید

روی گزینه Update Driver Software کلیک کنید .

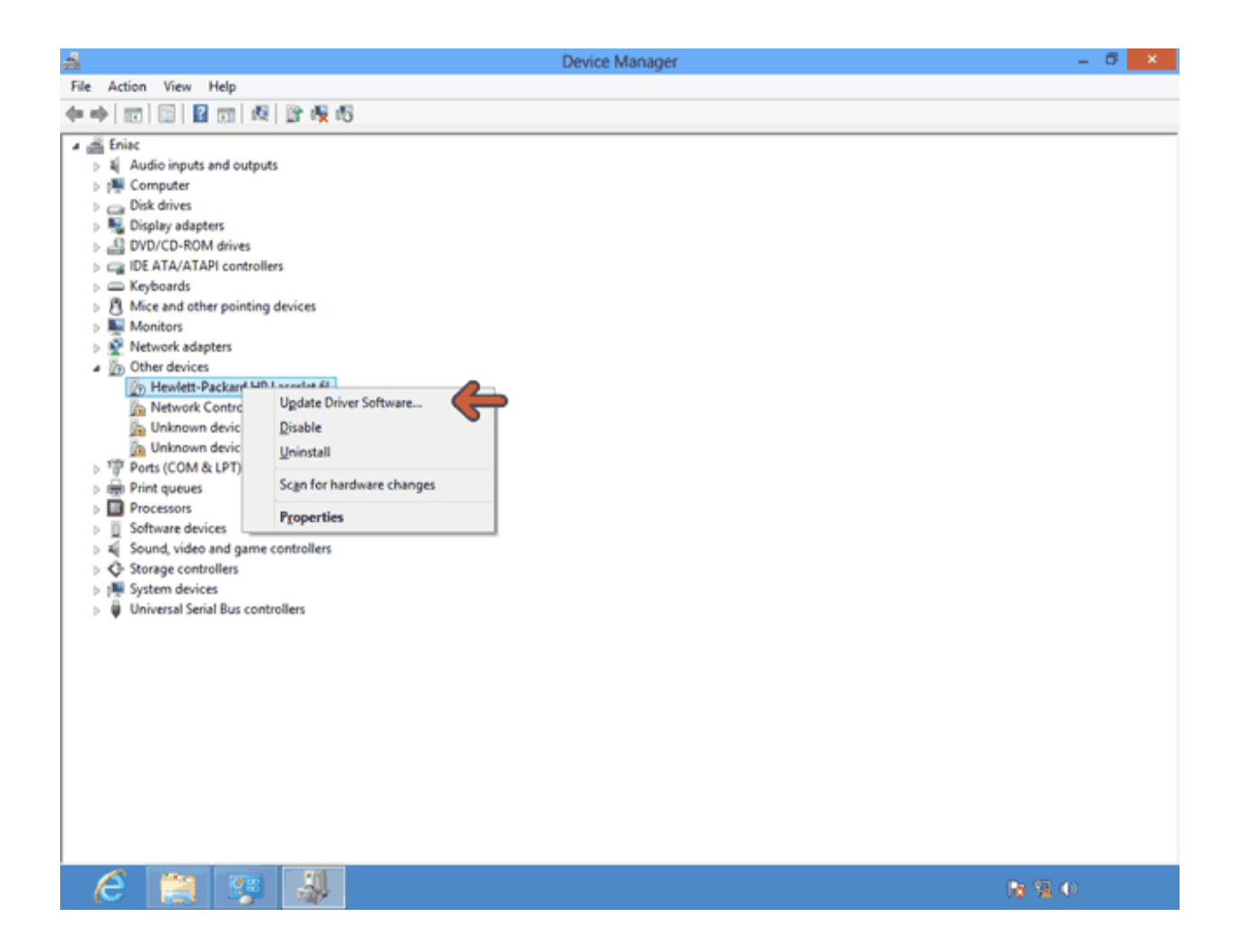

دو گزینه اکنون قابل انتخاب است. با انتخاب گزینه اول در ایور از اینترنت دانلود میگردد و با انتخاب گزینه دوم در ایور از هارددیسک یا CD-Drive خوانده میشود .

اکنون به اینترنت متصل هستیم، روی گزینه اول کلیک کنید .

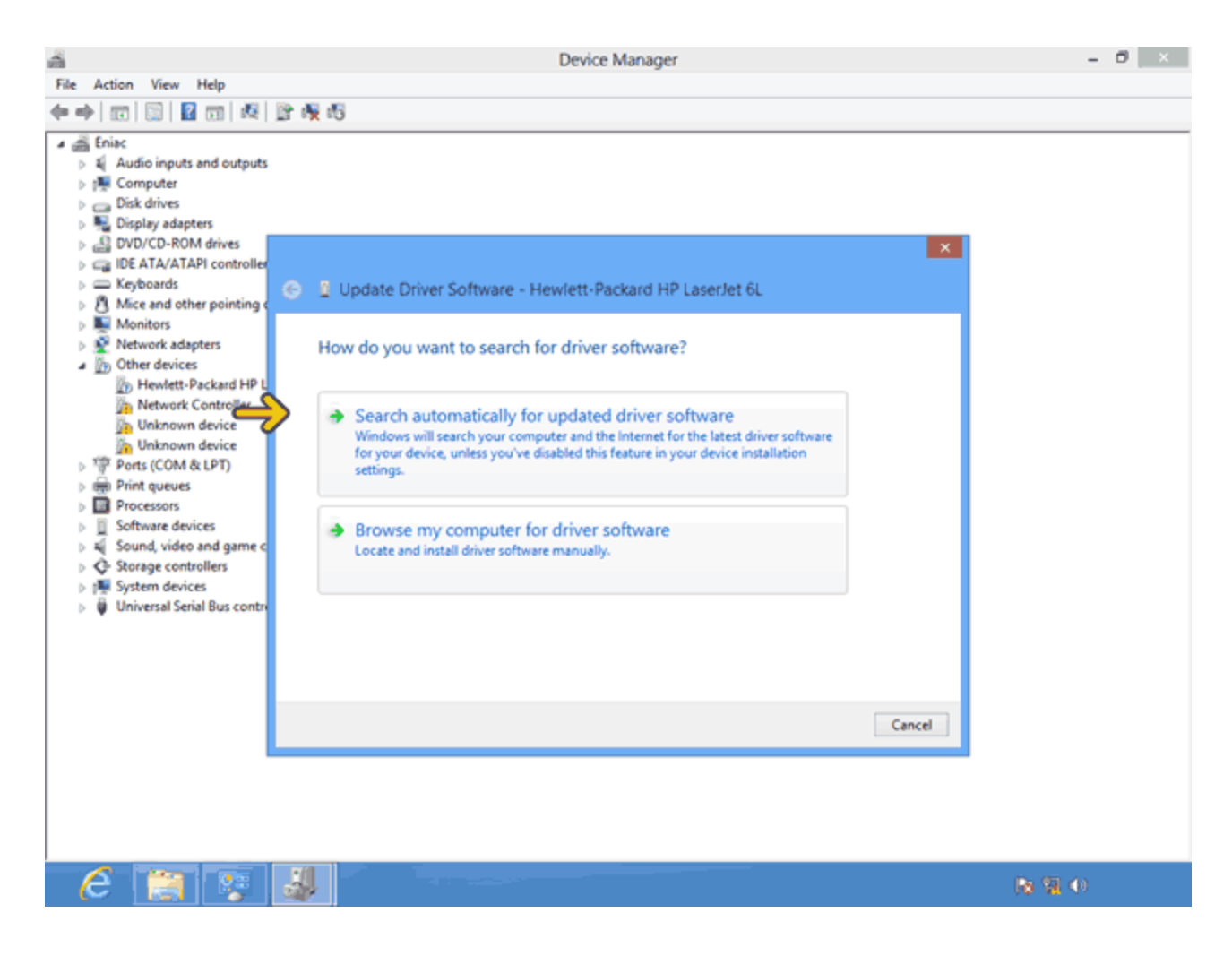

اکنون بعد از مدت زمانی Drive شناسایی و دانلود میگردد. در صورتی که ویدوز 8 نتواند Drive مورد نظر شما را پیدا کند خطای روبرو نمایش داده میشود. در این حالت باید وارد سایت تولید کننده سختافزار مورد نظر شده و در ایور ویندوز 8 آن را دانلود نمائید . توجه کنید که در ایور نسخه 64 بیتی با 32 بیتی متفاوت است .

روی دکمه Close کلیک کنید.

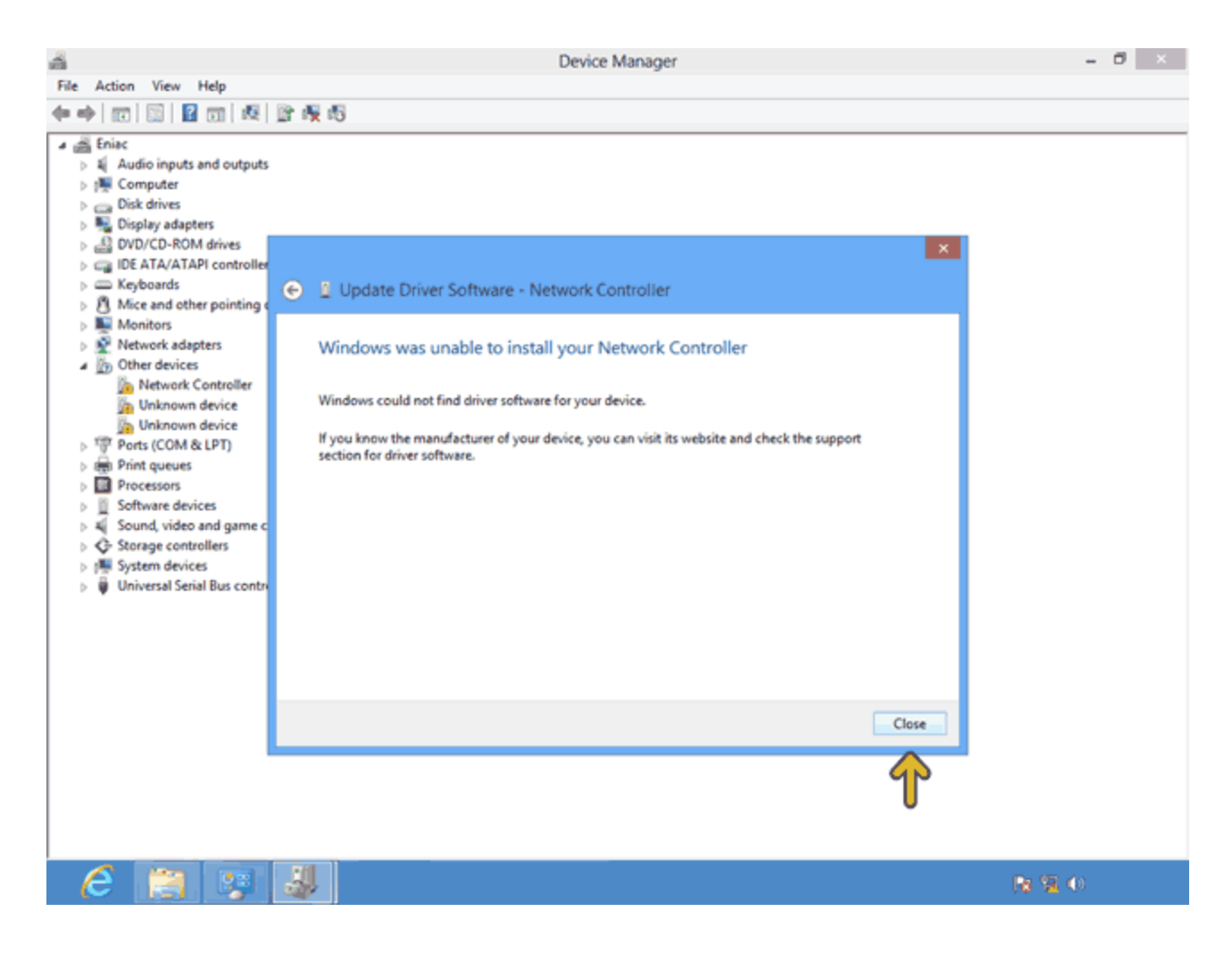

برای بررسی و نصب تمامی قطعاتی که در ایور آنها به درستی نصب نشده است، بر روی گزینه Eniac کلیک راست کنید. روی گزینه Scan for hardware changes کلیک کنید.

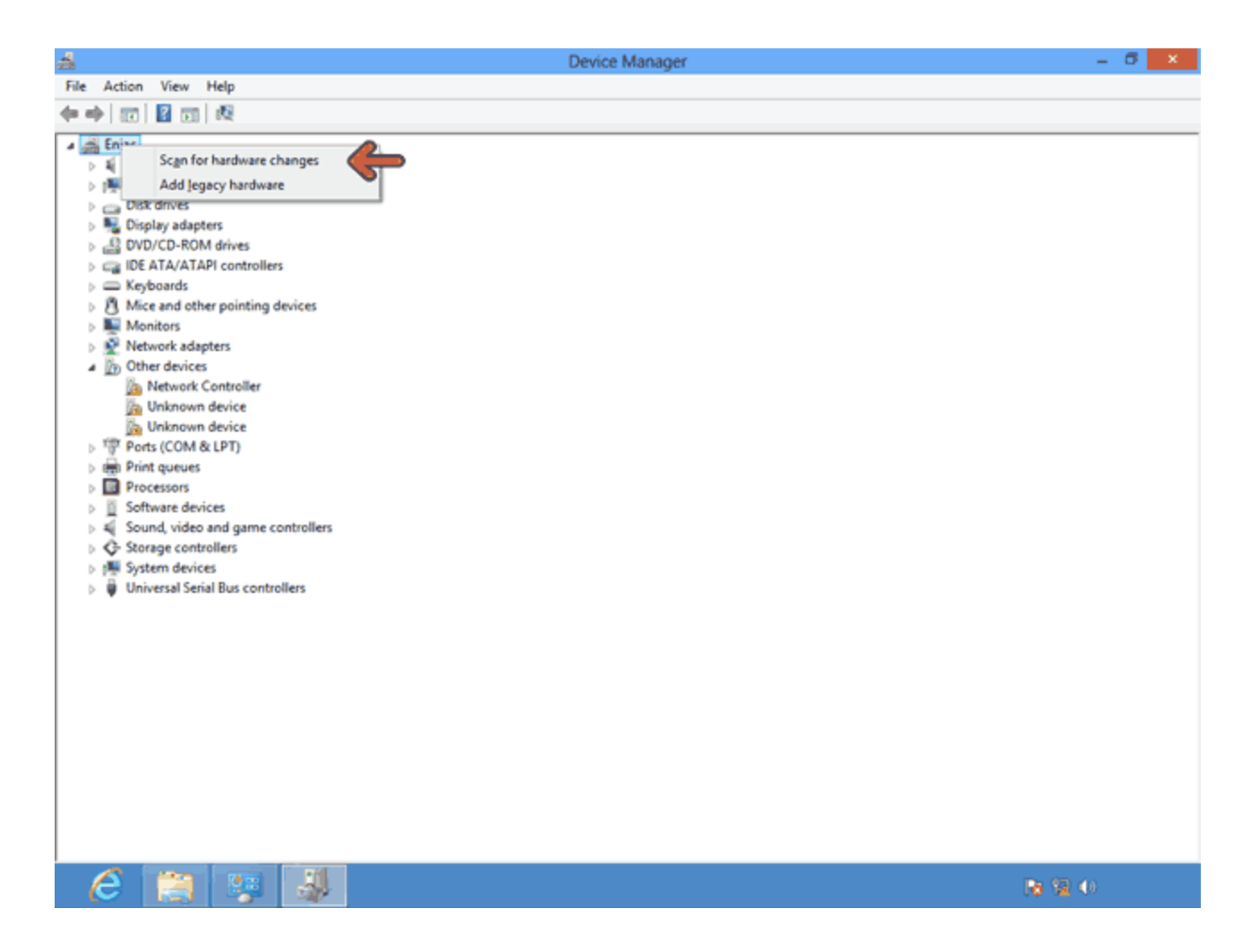

اکنون ویندوز در حال جستجو است. روی دکمه Close کلیک کنید .

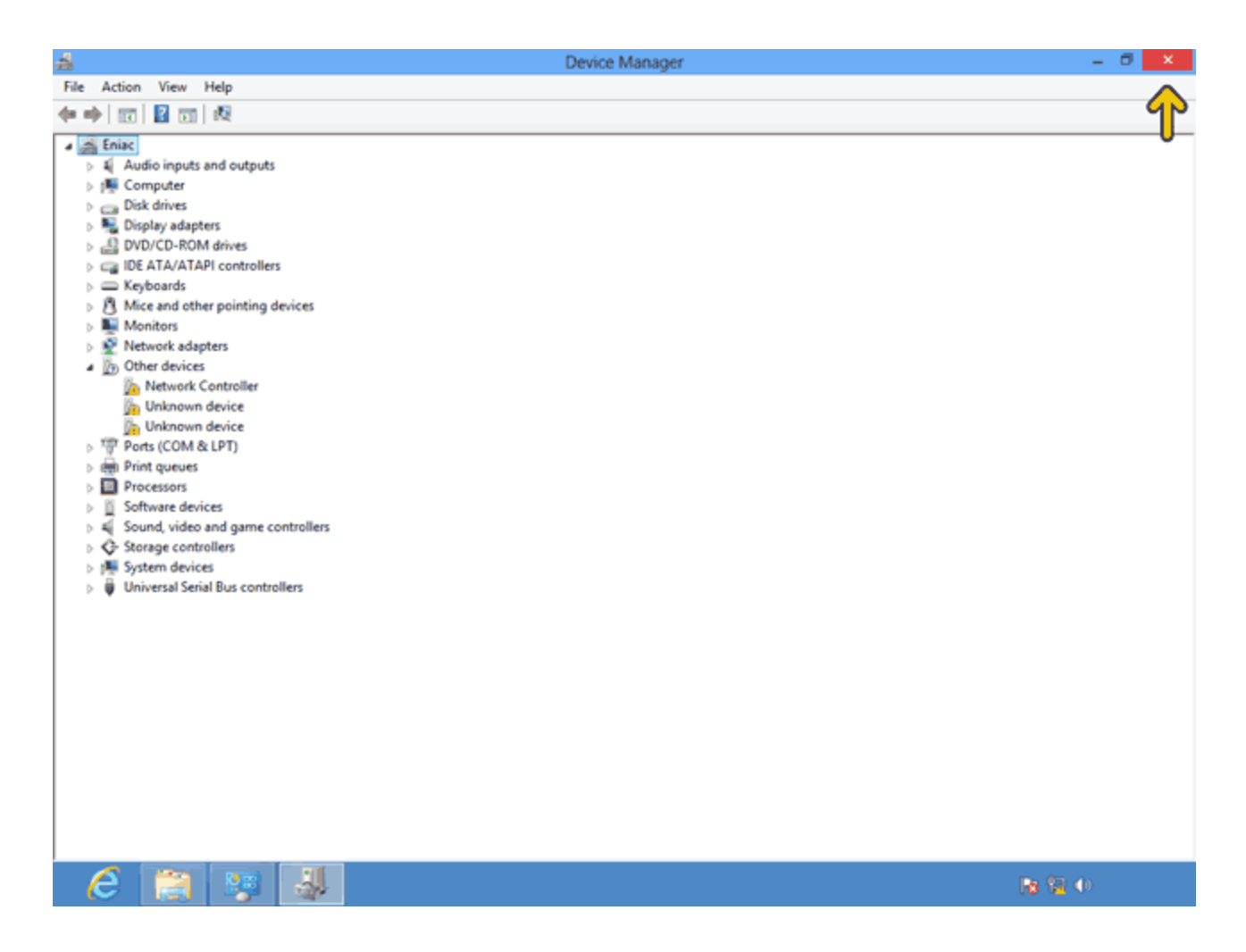

بصورت پیشفرض صفحه کلید نصب شده بر روی این سیستمعامل صفحه کلید انگلیسی است. میخواهیم صفحه کلید فارسی را اضافه کنیم .

روی گزینه Control Panel کلیک کنید.

| ÷ |                                                                   |    | Hardware and Sound                                                                                                    | -                   | 6 | × |
|---|-------------------------------------------------------------------|----|----------------------------------------------------------------------------------------------------|---------------------|---|---|
| ¢ |                                                                   |    |                                                                                                    |                     |   |   |
|   | Control Panel Home<br>System and Security<br>Network and Internet | -  | Devices and Printers<br>Add a device   Advanced printer setup   Mouse   🎯 Device Manager  <br>Change Windows To Go startup options                                                         |                     |   |   |
| • | Hardware and Sound                                                | ۰, | AutoPlay<br>Change default settings for media or devices   Play CDs or other media automatically                                                                                           |                     |   |   |
|   | User Accounts and Family<br>Safety                                | 0  | Sound Adjust system volume   Change system sounds   Manage audio devices                                                                                                    |                     |   |   |
|   | Appearance and<br>Personalization<br>Clock, Language, and Region  | ٦  | Power Options           Change power-saving settings         Change what the power buttons do           Require a password when the computer wakes         Change when the computer sleeps | Choose a power plan |   |   |
|   | Ease of Access                                                    | 2  | Display Make text and other items larger or smaller Adjust screen resolution How to correct monitor flicker (refresh rate)                                                                 |                     |   |   |
|   |                                                                   | 2  | Location Settings<br>Change location settings                                                                                                    |                     |   |   |
|   |                                                                   |    |                                                                                                    |                     |   |   |

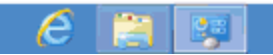

- Ro 强 🛈

روی گزینه Add a language کلیک کنید.

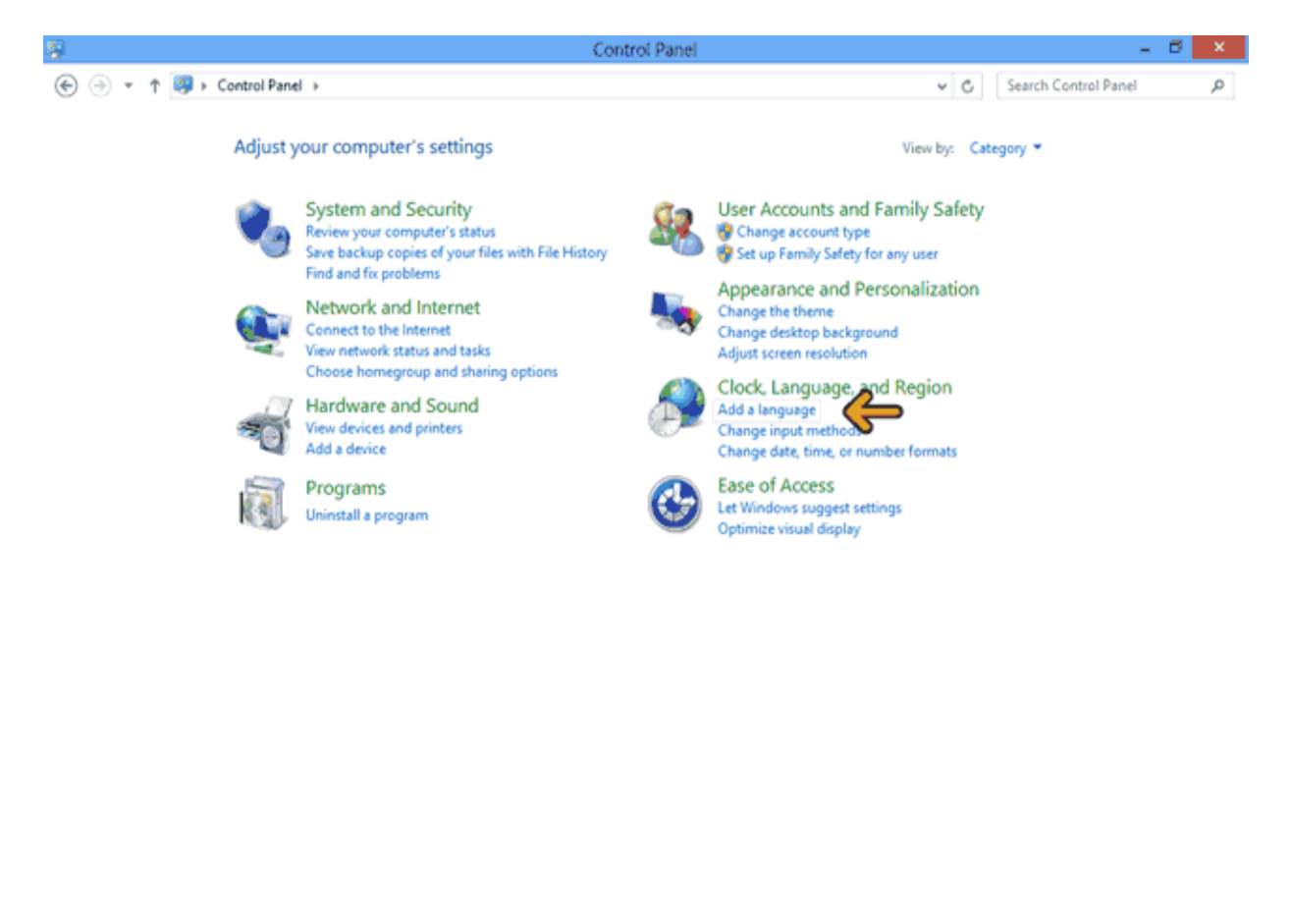

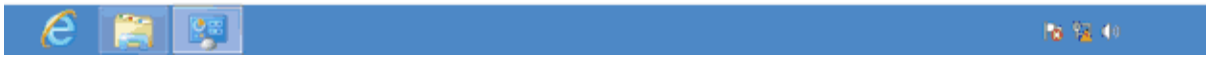

در این قسمت لیست زبانهای نصب شده را مشاهده میکنید هم اکنون فقط زبان انگلیسی نصب شده است . روی دکمه Add a language کلیک کنید .

| ₩                                                                                         |                                                                                                    | Language                                                                                      |                | - 🗇 🗙  |  |  |  |
|-------------------------------------------------------------------------------------------|----------------------------------------------------------------------------------------------------|-----------------------------------------------------------------------------------------------|----------------|--------|--|--|--|
| 🛞 🗇 💌 🕆 🙊 🕏 Control Panel → Clock, Language, and Region → Language 🗸 Search Control Panel |                                                                                                    |                                                                                               |                |        |  |  |  |
| Control Panel Home Change your language preferences                                       |                                                                                                    |                                                                                               |                |        |  |  |  |
| Advanced settings                                                                         | Add languages you want to use to this list. The language at the top of your list is your primary language (the one you want to see and use most often). |                                                                                               |                |        |  |  |  |
| formats                                                                                   | Add a language Remo                                                                                                    | ve Mave up Mave down                                                                          |                |        |  |  |  |
|                                                                                           | English (United<br>States)                                                                                                    | Windows display language: Enabled<br>Keyboard layout: US<br>Date, time, and number formatting | o              | ptions |  |  |  |
|                                                                                           |                                                                                                    |                                                                                               |                |        |  |  |  |
|                                                                                           |                                                                                                    |                                                                                               |                |        |  |  |  |
|                                                                                           |                                                                                                    |                                                                                               |                |        |  |  |  |
|                                                                                           |                                                                                                    |                                                                                               |                |        |  |  |  |
|                                                                                           |                                                                                                    |                                                                                               |                |        |  |  |  |
|                                                                                           |                                                                                                    |                                                                                               |                |        |  |  |  |
|                                                                                           |                                                                                                    |                                                                                               |                |        |  |  |  |
|                                                                                           |                                                                                                    |                                                                                               |                |        |  |  |  |
| See also                                                                                  |                                                                                                    |                                                                                               |                |        |  |  |  |
| Fonts                                                                                     |                                                                                                    |                                                                                               |                |        |  |  |  |
| Location                                                                                  |                                                                                                    |                                                                                               |                |        |  |  |  |
| 6 📋 🛒                                                                                     |                                                                                                    |                                                                                               | <b>R</b> 9. 40 |        |  |  |  |

روی میله لغزان کلیک کنید تا به حرف P برسیم.

روی گزینه Persian کلیک کنید.

| <b>₩</b>                     |                                   | Add languag              | es         |                  | - 🗆 🗙          |
|------------------------------|-----------------------------------|--------------------------|------------|------------------|----------------|
| 🛞 🍥 👻 🕈 💱 🕨 Control Pan      | el 		 Clock, Language, and Region | n → Language → Add langi | Jages      | ✓ C Search langu | ages p         |
| Add a language               |                                   |                          |            |                  |                |
| Use the search box to find m | ore languages.                    |                          |            |                  |                |
| Group languages by: Langu    | age name 🗸 🗸                      |                          |            |                  |                |
| p                            |                                   |                          |            |                  | · ^            |
| پښتو                         | فارسى                             | polski                   | Português  | پنجابی           |                |
| Pashto                       | Persian                           | Polish                   | Portuguese | Punjabi (Arabic) |                |
| ਪੰਜਾਬੀ                       | Ŷ                                 |                          |            |                  |                |
| Punjabi (Gurmukhi)           |                                   |                          |            |                  |                |
| Q                            |                                   |                          |            |                  | · ·            |
| runasimi                     |                                   |                          |            |                  |                |
| Quechua                      |                                   |                          |            |                  |                |
| R                            |                                   |                          |            |                  | ~              |
| Română                       | Rumantsch                         | русский                  |            |                  | *              |
| Privacy statement            |                                   |                          |            | Add              | Cancel         |
| 6 📋 👳                        |                                   |                          |            | Re               | 9 <b>2</b> (0) |

روی دکمه Add کلیک کنید<sub>.</sub>

| ₩                                              |                                       | Add language         | ls         |                     | - 🗆 🗙    |
|------------------------------------------------|---------------------------------------|----------------------|------------|---------------------|----------|
| 🔄 🎯 👻 🕈 😤 🛛 Control Par                        | nel > Clock, Language, and Region > 1 | Language 🔸 Add langu | ages       | v 🖒 Search language | s ,Q     |
| Add a language<br>Use the search box to find m | nore languages.                       |                      |            |                     |          |
| Group languages by: Langu                      | uage name 🔍 🗸                         |                      |            |                     |          |
| P                                              |                                       |                      |            |                     | · ^      |
| پښتو                                           | فارسى                                 | polski               | Português  | پنجابی              |          |
| Pashto                                         | Persian                               | Polish               | Portuguese | Punjabi (Arabic)    |          |
| ਪੰਜਾਬੀ                                         |                                       |                      |            |                     |          |
| Punjabi (Gurmukhi)                             |                                       |                      |            |                     |          |
| Q                                              |                                       |                      |            |                     | - •      |
| runasimi                                       |                                       |                      |            |                     |          |
| Quechua                                        |                                       |                      |            |                     |          |
| R<br>Română                                    | Rumantsch                             | русский              |            | Ŷ                   | <b>~</b> |
| Privacy statement                              |                                       |                      |            | Add                 | Cancel   |
| 6 📋 👳                                          |                                       |                      |            | Re 19               | •        |

با این کار در لیست زبانهای نصب شده زبان فارسی نیز اضافه شد. روی دکمه Close پنجره کلیک کنید. میخواهیم اطلاعات عمومی مربوط به این کامپیوتر را پیدا کرده و نوع سیستمعامل و نسخه آن را شناسائی کنیم. برای این کار ماوس را به قسمت بالا و سمت راست صفحه ببرید.

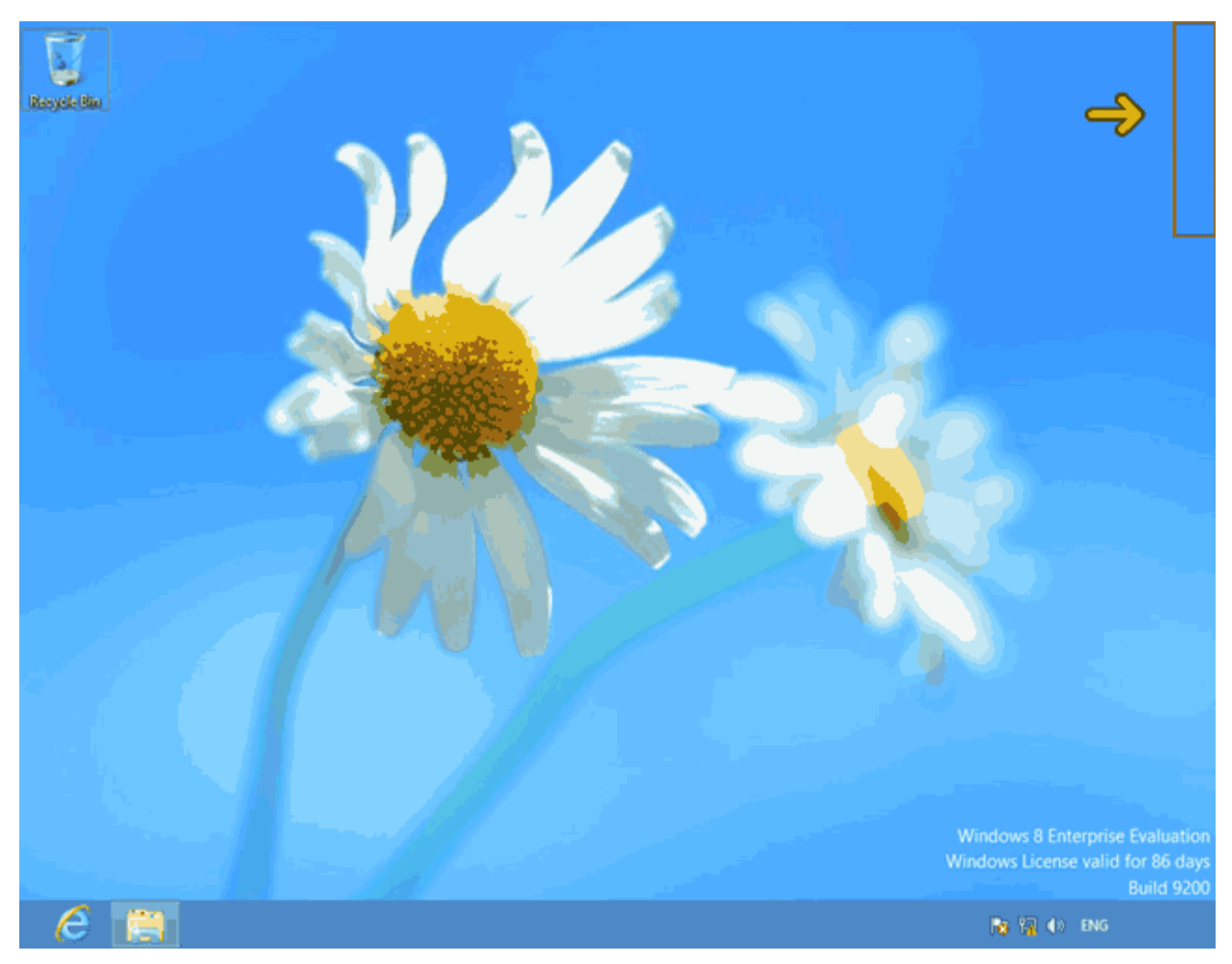

روی گزینه Settings کلیک کنید

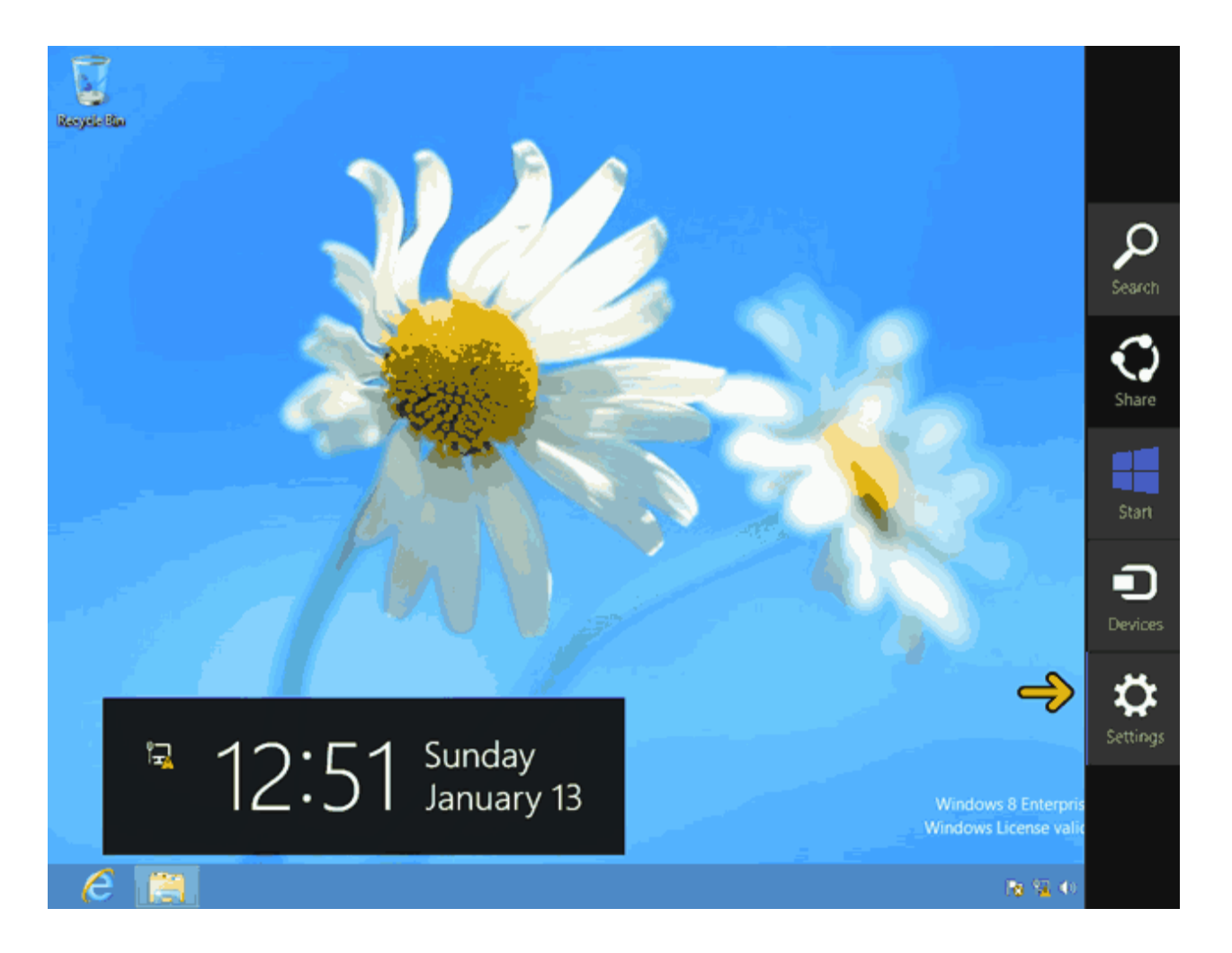

روی گزینه PC info کلیک کنید.

| Registritie                                                                                                    | Settings<br>Desktop          |
|----------------------------------------------------------------------------------------------------|------------------------------|
|                                                                                                    | Control Panel                |
|                                                                                                    | Personalization              |
|                                                                                                    | PC info                      |
|                                                                                                    | Help                         |
|                                                                                                    |                              |
|                                                                                                    |                              |
|                                                                                                    |                              |
|                                                                                                    | Lindeständ 67 Havesilade     |
|                                                                                                    | network                      |
| and the second second second second second second second second second second second second second second second | Notifications Power Keyboard |
|                                                                                                    | Change PC settings           |
| e                                                                                                    |                              |

در قسمت Windows edition مشخصات سیستمعامل نصب شده را مشاهده میکنید. در این کامپیوتر سیستمعامل Windows 8 Enterpriseنصب شده است.

در قسمت System مشخصات این کامپیوتر نوشته شده است. در قسمت Rating به این کامپیوتر رتبه داده می شود . بر ای رتبهدهی روی گزینه مشخص شده کلیک کنید.

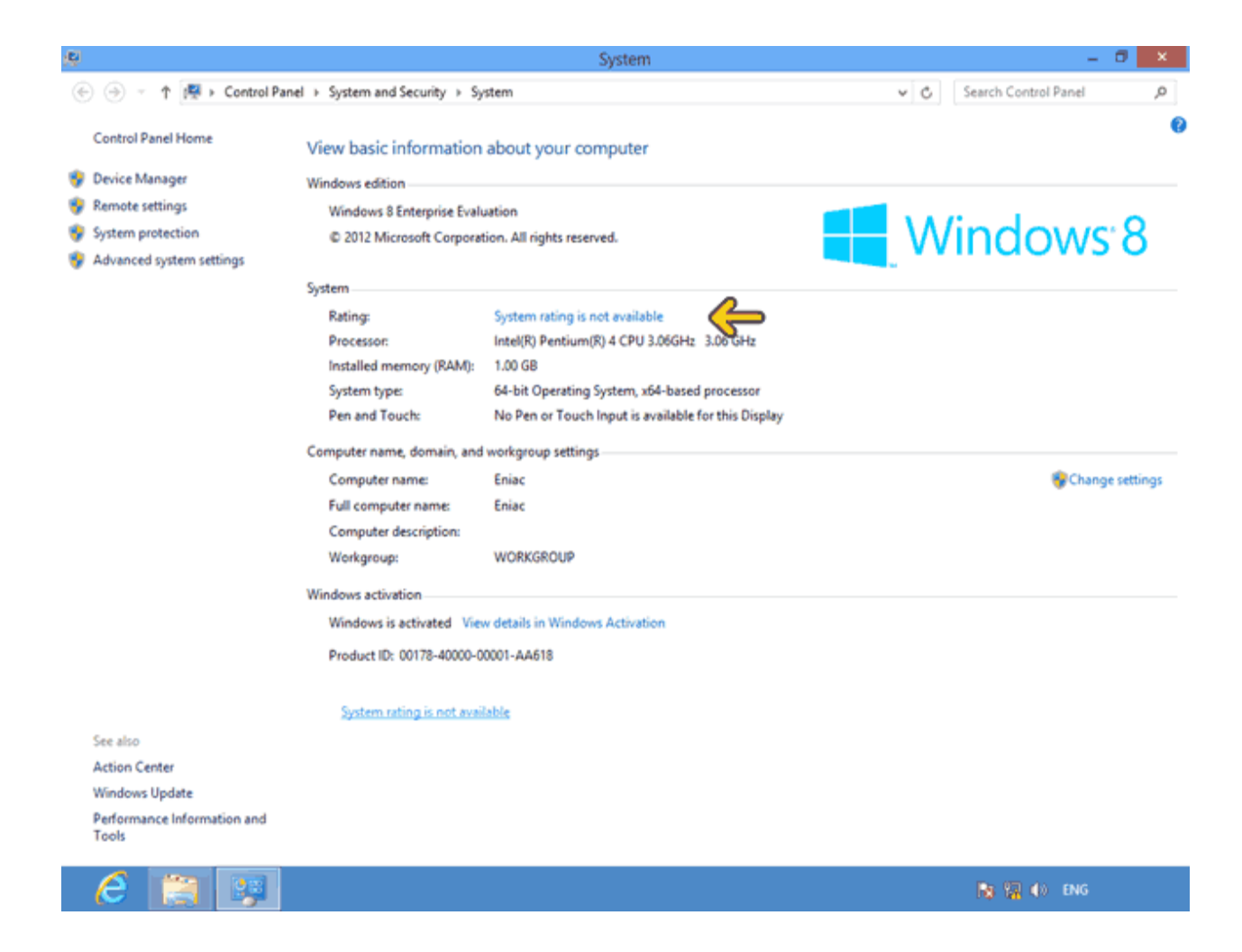

روی گزینه Rate this Computer کلیک کنید .

| <b>R</b> (1997)                                                       |                               | Performance Information and Tools                                                     |              | - 0 ×                |  |  |
|-----------------------------------------------------------------------|-------------------------------|---------------------------------------------------------------------------------------|--------------|----------------------|--|--|
| 🔄 🎯 👻 🕈 🔳 > Control 🖡                                                 | Panel > All Control Panel Ite | ms + Performance Information and Tools                                                | ♥ 🖒 Search C | ontrol Panel ,0      |  |  |
| Control Panel Home                                                    | Rate and improve              | your computer's performance                                                           |              | 0                    |  |  |
| 😵 Adjust visual effects                                               | The Windows Experience        | The Windows Experience Index assesses key system components on a scale of 1.0 to 9.9. |              |                      |  |  |
| Adjust indexing options<br>Adjust power settings<br>Open disk cleanup | Your Windows Experien         | ce Index has not yet been established.                                                |              | 😚 Rate this computer |  |  |
| Advanced tools                                                        | Component                     | What is rated                                                                         |              |                      |  |  |
| Movembed tools                                                        | Processor:                    | Calculations per second                                                               |              | (unrated)            |  |  |
|                                                                       | Memory (RAM):                 | Memory operations per second                                                          |              | (unrated)            |  |  |
|                                                                       | Graphics:                     | Desktop graphics performance                                                          |              | (unrated)            |  |  |
|                                                                       | Gaming graphics:              | 3D business and gaming graphics performance                                           |              | (unrated)            |  |  |
|                                                                       | Primary hard dislo            | Disk data transfer rate                                                               |              | (unrated)            |  |  |

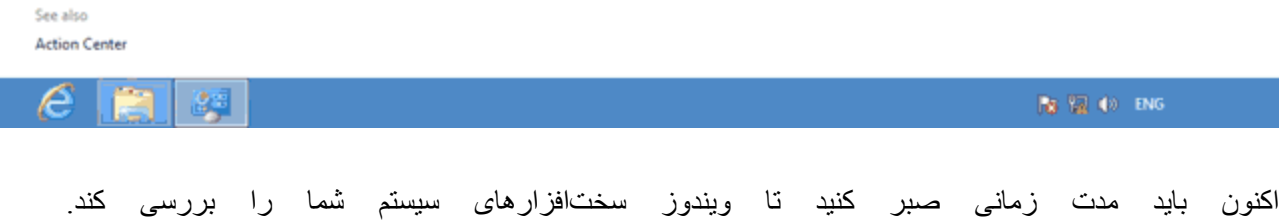

اکنوں باید مدت رمانی صبر کنید تا ویندور سخت فرارهای سیستم سما را بررسی کند. مشاهده میکنید که به این کامپیوتر رتبه 2.0 داده شده است. این عدد بین 1 تا 7.9 میتواند باشد. ضعیفترین قسمت این کامپیوتر نیز قسمت Graphic آن است که کمترین نمره را آورده است . روی دکمه Back کلیک کنید .

| <b>N</b>                                    |                                           | Performance Information and Tools                                                               |  | - 0 ×     |
|---------------------------------------------|-------------------------------------------|-------------------------------------------------------------------------------------------------|--|-----------|
| 😋 🍥 👻 🕆 🔳 🕨 Control P                       | anel + All Control Panel Ite              | All Control Panel Items      Performance Information and Tools     V      Search                |  |           |
| Control Panel Home<br>Adjust visual effects | Rate and improve<br>The Windows Experienc | your computer's performance<br>e Index assesses key system components on a scale of 1.0 to 9.9. |  | 0         |
| Adjust power settings                       | Your Windows Experien                     | Your Windows Experience Index has not yet been established.                                     |  |           |
| Open disk cleanup                           | Component                                 | What is rated                                                                                   |  |           |
| Advanced tools                              | Processor:                                | Calculations per second                                                                         |  | (unrated) |
|                                             | Memory (RAM):                             | Memory operations per second                                                                    |  | (unrated) |
|                                             | Graphics:                                 | Desktop graphics performance                                                                    |  | (unrated) |
|                                             | Gaming graphics:                          | 3D business and garning graphics performance                                                    |  | (unrated) |
|                                             | Primary hard disk:                        | Disk data transfer rate                                                                         |  | (unrated) |

See also Action Center

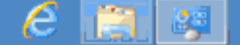

🔉 🎼 🌒 🛛 ENG

در قسمت Processor نام و نوع پرداز شگر این کامپیوتر نوشته شده است. در قسمت (RAM) Processor

مقدار حافظه كامپيوتر نوشته شده است

در قسمت System type مشاهده میکنید که از نسخه 64 بیتی این سیستمعامل استفاده میکنیم .

روی دکمه Close کلیک کنید.

| 몓 |                                                           |                            | System                                              | - 6 ×                |
|---|-----------------------------------------------------------|----------------------------|-----------------------------------------------------|----------------------|
| ۲ | (c) → ↑ (P → Control Panel → System and Security → System |                            |                                                     | Search Control Panel |
|   | Control Panel Home                                        | View basic information     | about your computer                                 | <u></u>              |
|   | Device Manager                                            | Windows edition            |                                                     |                      |
|   | Remote settings                                           | Windows 8 Enterprise Eval  | uation                                              |                      |
|   | System protection                                         | © 2012 Microsoft Corpora   | tion. All rights reserved.                          | Windows 8            |
|   | Advanced system settings                                  |                            |                                                     |                      |
|   |                                                           | System                     |                                                     |                      |
|   |                                                           | Rating:                    | 2.0 Windows Experience Index                        |                      |
|   | _                                                         | Processon                  | Intel(R) Pentium(R) 4 CPU 3.06GHz 3.06 GHz          |                      |
|   | _                                                         | Installed memory (RAM):    | 1.00 GB                                             |                      |
|   |                                                           | System type:               | 64-bit Operating System, x64-based processor        |                      |
|   |                                                           | Pen and Touch:             | No Pen or Touch Input is available for this Display |                      |
|   |                                                           | Computer name, domain, and | workgroup settings                                  |                      |
|   |                                                           | Computer name:             | Eniac                                               | Change settings      |
|   |                                                           | Full computer name:        | Eniac                                               |                      |
|   |                                                           | Computer description:      |                                                     |                      |
|   |                                                           | Workgroup:                 | WORKGROUP                                           |                      |
|   |                                                           | Windows activation         |                                                     |                      |
|   |                                                           | Windows is activated Vie   | w details in Windows Activation                     |                      |
|   |                                                           | Product ID: 00178-40000-0  | 0001-AA618                                          |                      |
|   |                                                           |                            |                                                     |                      |
|   |                                                           |                            |                                                     |                      |
|   | See also                                                  |                            |                                                     |                      |
|   | Action Center                                             |                            |                                                     |                      |
|   | windows Update<br>Performance Information and             |                            |                                                     |                      |
|   | Tools                                                     |                            |                                                     |                      |
|   | 6 📑 😨                                                     |                            |                                                     | 📑 🗐 (I) ENG          |

در انتهای این بخش میخواهیم روش صحیح خاموش کردن کامپیوتر را بررسی کنیم برای خاموش کردن کامپیوتر نباید کابل برق کامپیوتر را از برق جدا کنید زیرا ممکن است به فایلهای موجود در ویندوز صدمه بزنید یا فایلهای شما ذخیره نشود .

برای خاموش کردن کامپیوتر ماوس را به بالا و سمت راست پنجره ببرید .

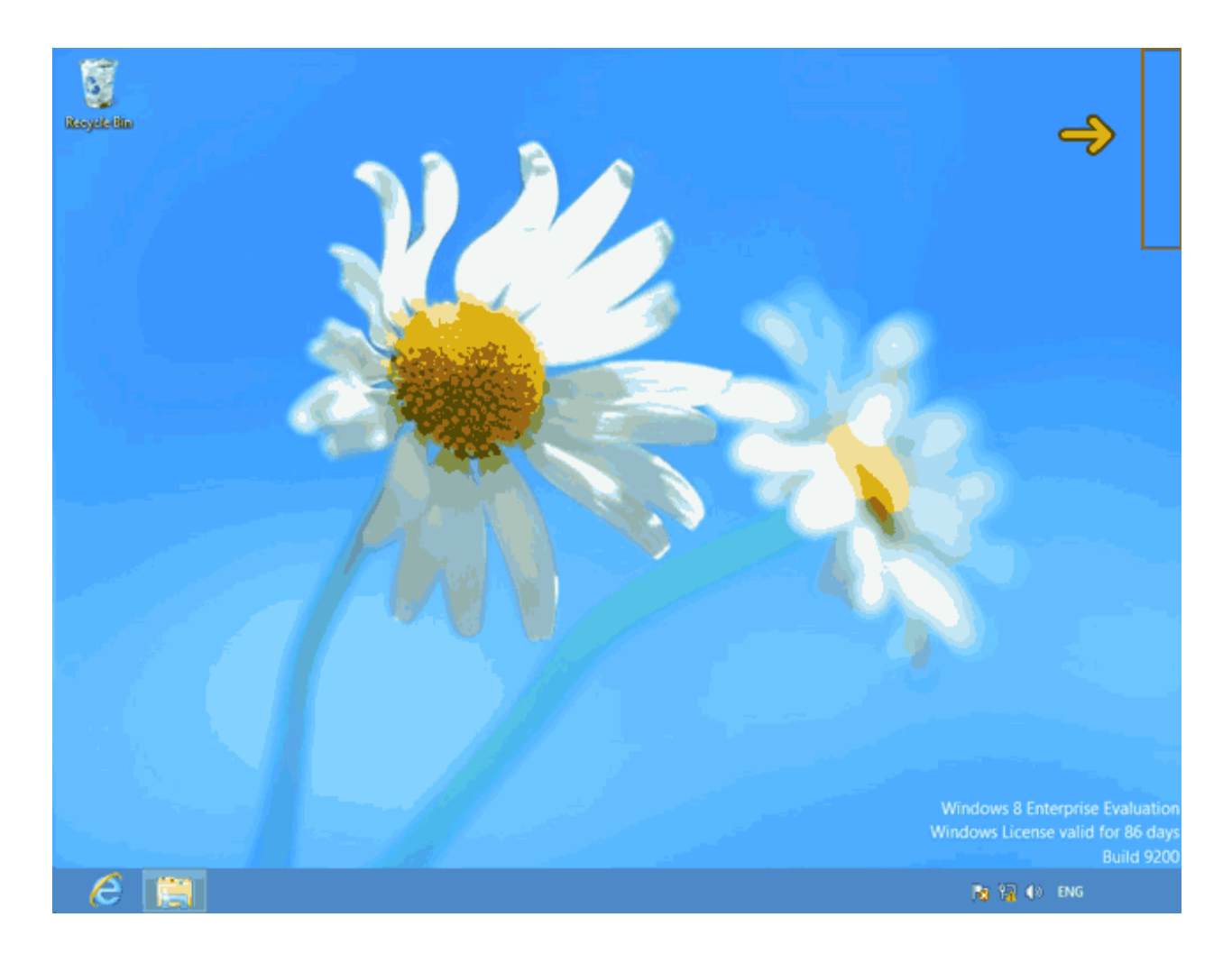

روی گزینه Settings کلیک کنید .

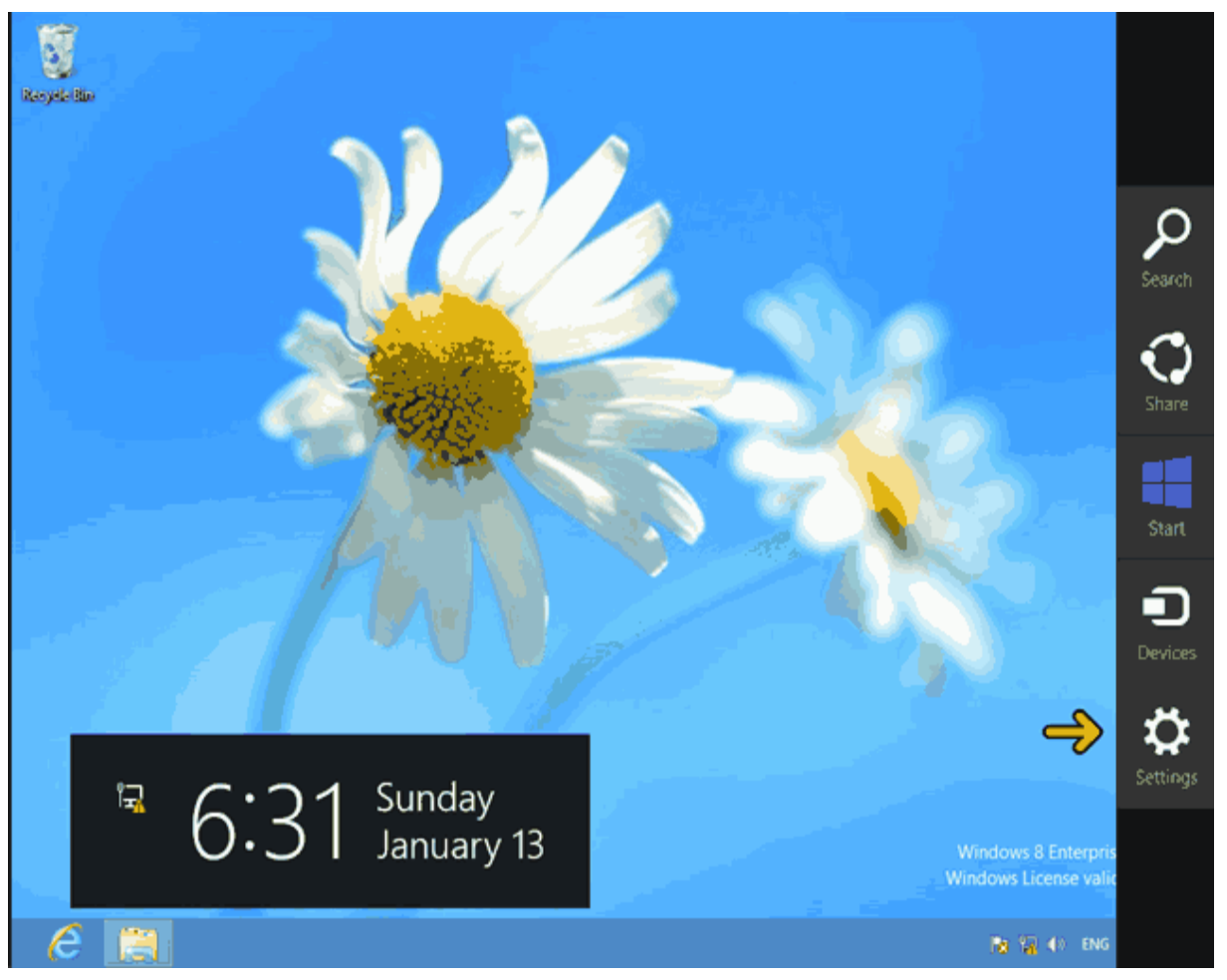

روی گزینه Power کلیک کنید.

روی گزینه Shut down کلیک کنید.

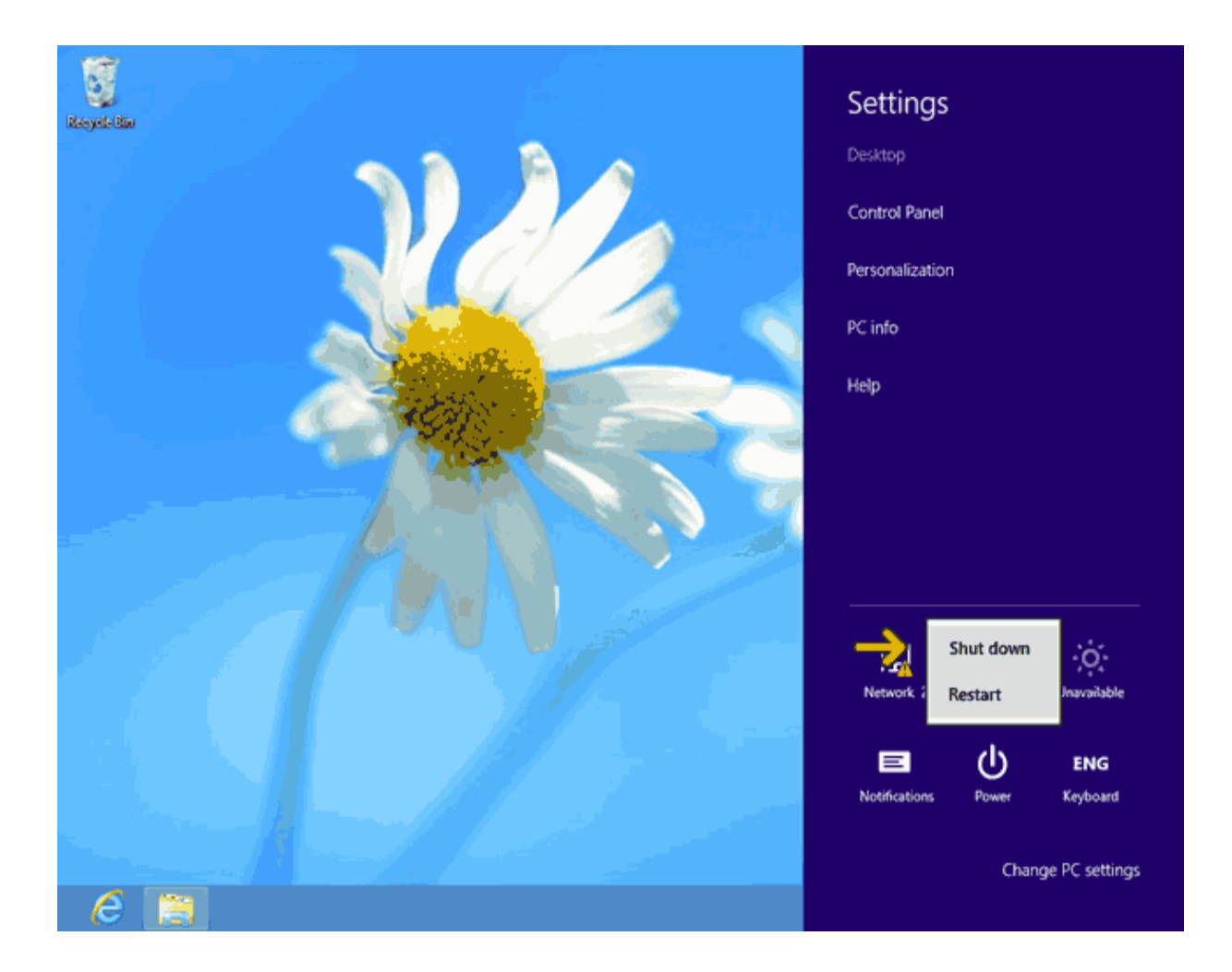

اکنون کامپیوتر در حال بستن فایلها و خاموش شدن است و باید مدتی صبر کنید.